### Using the Guided Worksheet to Calculate Child Support

#### www.georgiacourts.org/csc

- Go to the website listed at the top of this page.
- Scroll half-way down the web page.

#### Click on the yellow button which says "Guided Electronic Worksheet."

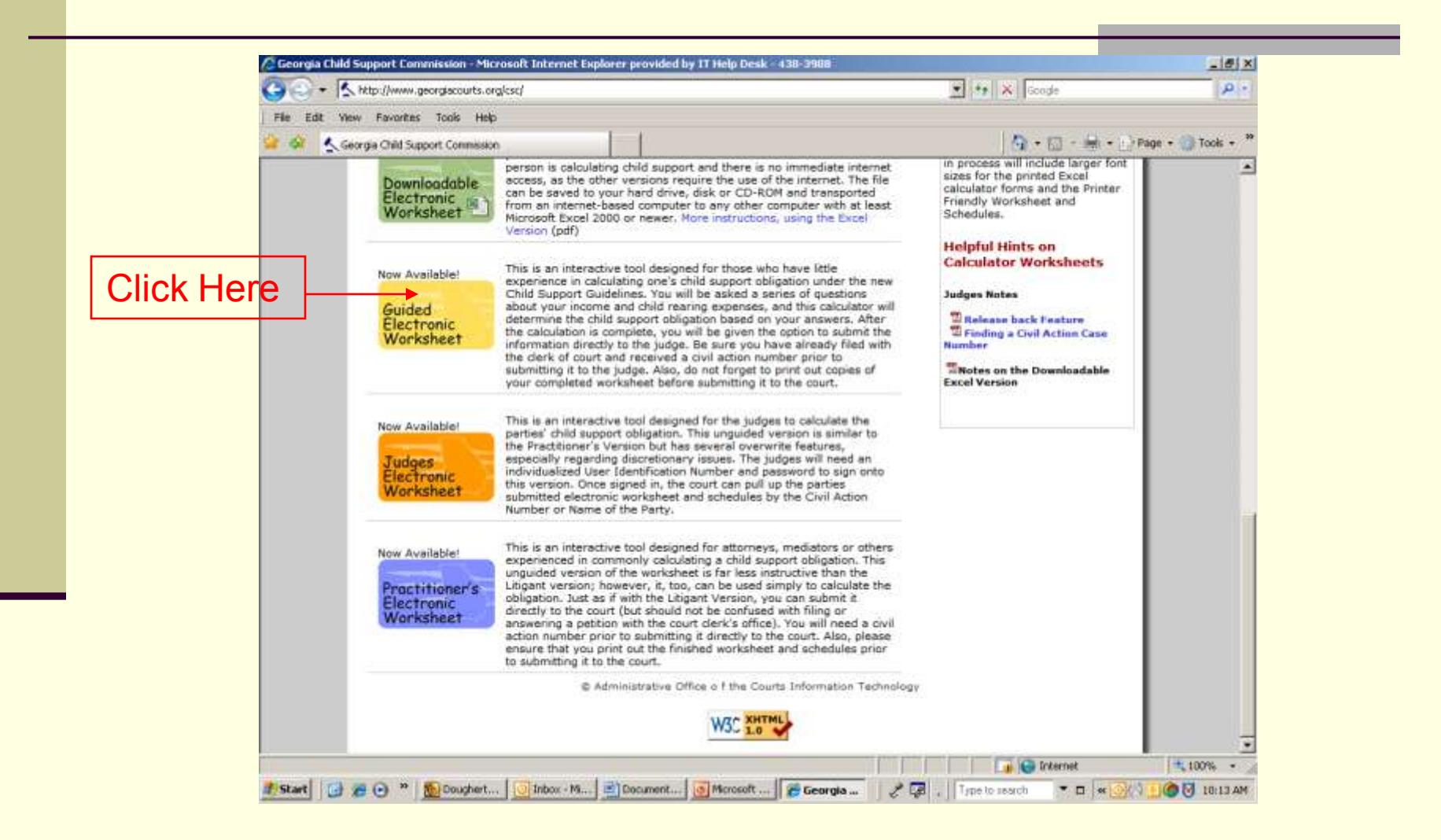

### Click on Guided Worksheet; click "Next."

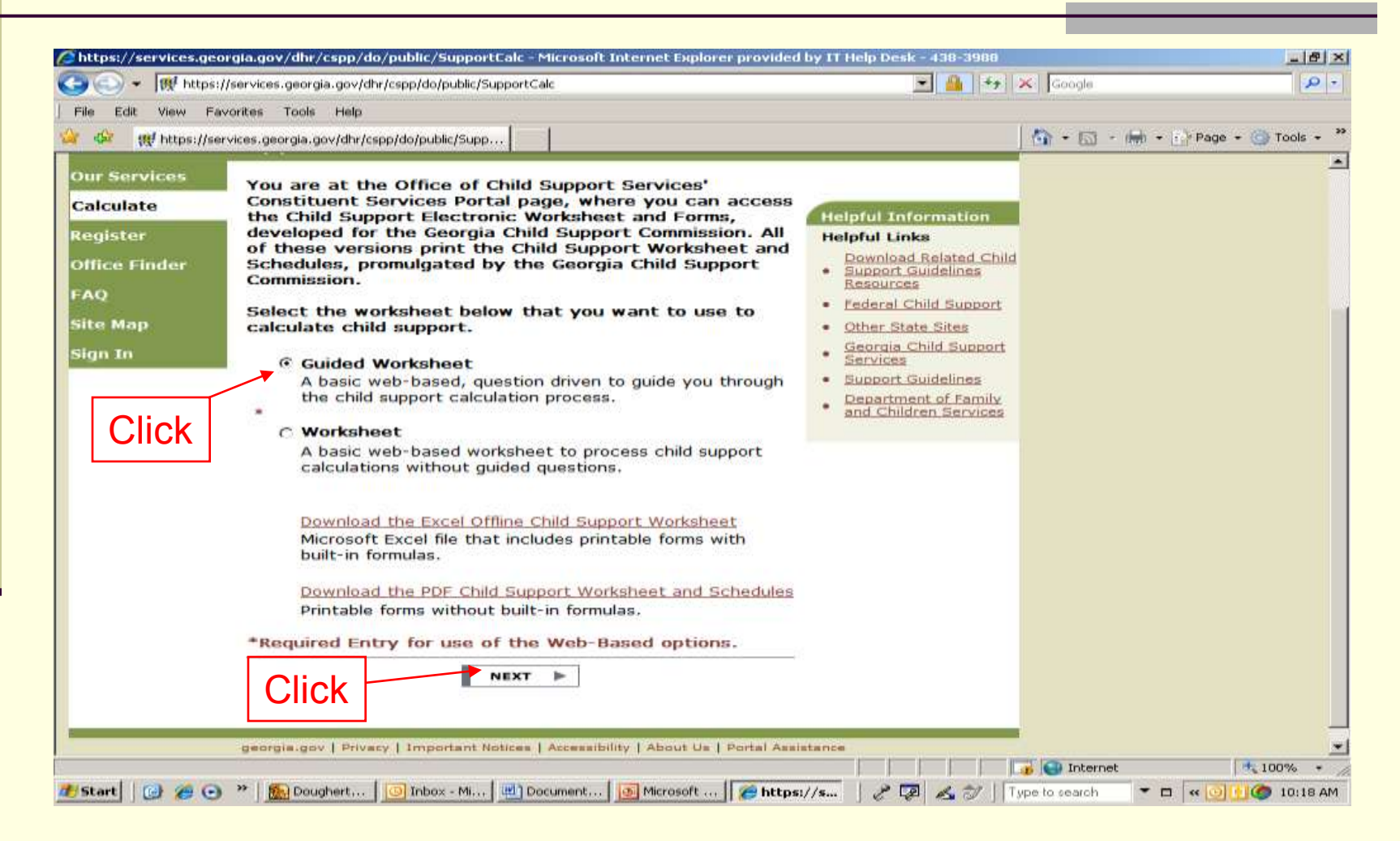

#### Click "Start a New Worksheet."

| ttps://services.georgia.gov/dhr/cspp/do/public/calc/    |                                                                              | And a second second second second second second second second second second second second second second second |
|---------------------------------------------------------|------------------------------------------------------------------------------|----------------------------------------------------------------------------------------------------|
|                                                         |                                                                              | 🚱 • 🖾 - 🖛 • 🔂 Page • 🎯 Tools • "                                                                               |
| ge Orgia.gov<br>Online access to Georgia government     | Office of<br>CHILD SUPPORT SERVICES<br>GEORGIA DEPARTMENT OF HUMAN RESOURCES | 1                                                                                                    |
| georgia.gov   Age                                       | encies & Organizations (FAQ Tuesday, May 8, 200                              | 07                                                                                                    |
| Constituent Services Portal                             |                                                                              |                                                                                                    |
| ur Services Make Payment Apply No                       | ow Case Payments Provide Info My Case                                        | Ì                                                                                                    |
| Guided Worksheet                                        |                                                                              |                                                                                                    |
| sulate<br>ded<br>tksheet<br>lic<br>istance<br>tion Care | pen a Saved Worksheet<br>Will be saved for one year and then deleted.)       | -                                                                                                    |
| any case                                                | NEAT                                                                         |                                                                                                    |
| Calculations<br>iew                                     |                                                                              |                                                                                                    |
| Calculations<br>iew<br>Ister<br>ce Finder               |                                                                              |                                                                                                    |
| Calculations<br>iew<br>ister<br>ce Finder               |                                                                              |                                                                                                    |
| Calculations<br>iew<br>ister<br>ce Finder<br>Map        |                                                                              |                                                                                                    |

## Warning: Do not click your browser's back button.

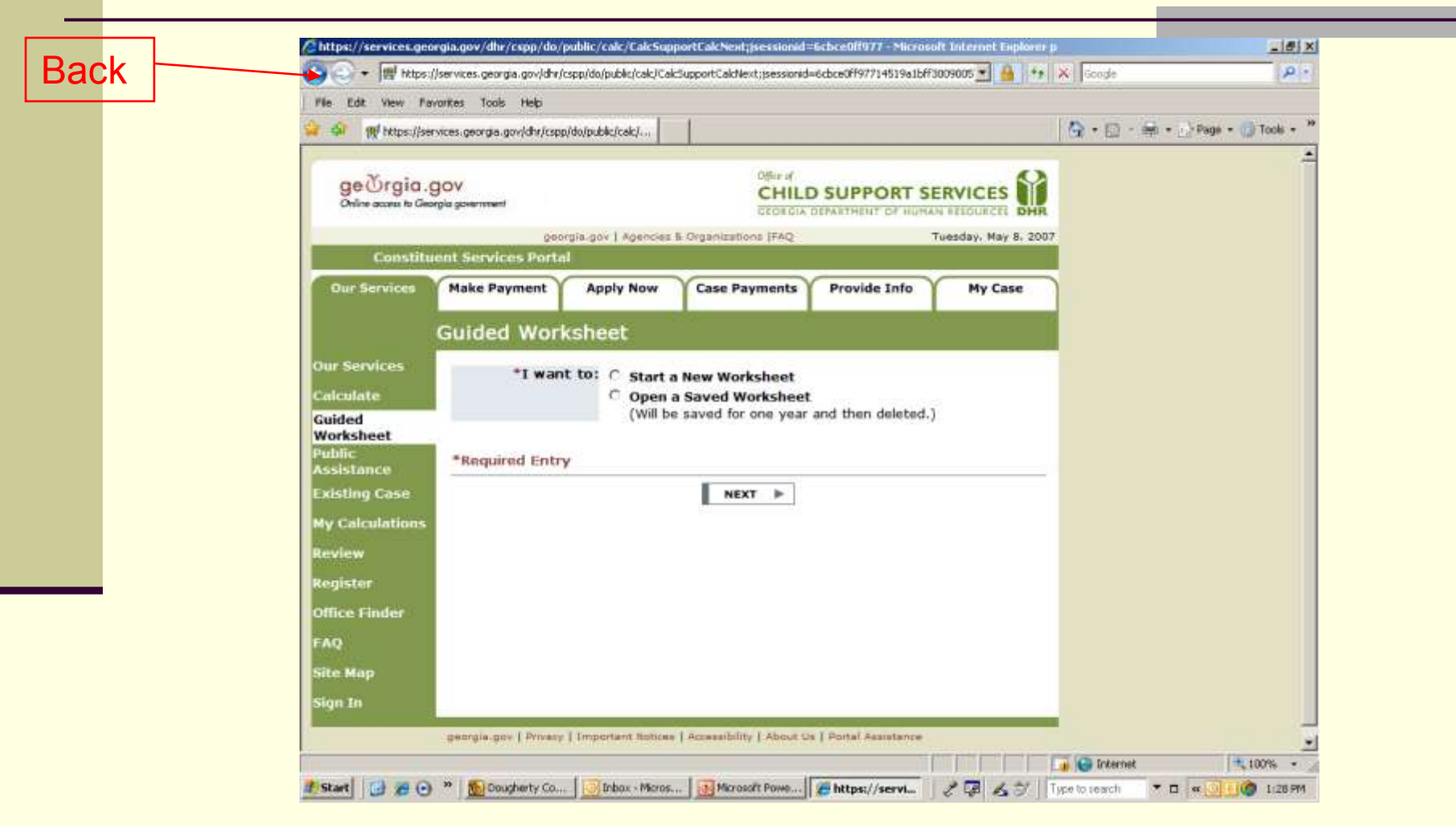

### This is what happens if you click "back." You will lose your work!!!

| - (96     | ttps://services.georgia.gov/dhr/cspp/do/public/calc/CalcOpenSavedSubmit?Open=true                                                                                                    | 💌 🖘 🗙 Google | P .                |
|-----------|----------------------------------------------------------------------------------------------------|--------------|--------------------|
| File Edit | View Favorites Tools Help                                                                                                    |              |                    |
| r 450 g   | 👯 Webpage has expired                                                                                                    | 🗿 • 📾 · 📾 •  | 🔂 Page 👻 🌍 Tools 👻 |
| 1         | <ul> <li>Webpage has expired</li> <li>Most likely cause: <ul> <li>The local copy of this webpage is out of date, and the website requires that you download it again.</li> </ul> </li> <li>What you can try: <ul> <li>Click on the Refresh button on the toolbar to reload the page. After refreshing, you need to navigate to the specific webpage again, or re-enter information.</li> </ul> </li> <li>More information</li> </ul> | ou might     |                    |
|           |                                                                                                    |              |                    |

#### If you saved your work before clicking the back button, you can click "Refresh" to get back to your worksheet.

| * W https://services.georgia.gov/dhr/cspp/do/public/calc/CalcOpenSavedSubmit?Open=true                                                                                                  | 🗹 🙀 🗶 Google  | P *                |
|----------------------------------------------------------------------------------------------------|---------------|--------------------|
| Edit View Pavorites Tools Help                                                                                                    |               |                    |
| Webpage has expired                                                                                                    | 🖓 • 🖾 - 📾 • 🗈 | Page + 🌀 Tools + 1 |
| Webpage has expired                                                                                                    |               |                    |
| Most likely cause:<br>• The local copy of this webpage is out of date, and the website requires that you download it again.                                                             | Re            | fresh              |
| What you can try:                                                                                                    |               |                    |
| <ul> <li>Click on the Refresh button on the toolbar to reload the page. After refreshing, you m<br/>need to navigate to the specific webpage again, or re-enter information.</li> </ul> | night         |                    |
| More information                                                                                                    |               |                    |
|                                                                                                    |               |                    |
|                                                                                                    |               |                    |
|                                                                                                    |               |                    |
|                                                                                                    |               |                    |
|                                                                                                    |               |                    |
|                                                                                                    |               |                    |
|                                                                                                    |               |                    |
|                                                                                                    |               |                    |
|                                                                                                    |               |                    |
|                                                                                                    |               |                    |
|                                                                                                    |               |                    |
|                                                                                                    |               |                    |

### After clicking refresh, you'll see:

| 👾 👯 https://ser                                                                    | vices.georgia.gov/dhr/cspp/do/pul                                                                                                    | blic/calc/                                                                                                    |                                                                                                    |                                                                                                    |                                                                                              | 🐴 • 🖾 - 🖮 • 🔂 Page • 🍈 Tools • |
|------------------------------------------------------------------------------------|----------------------------------------------------------------------------------------------------|----------------------------------------------------------------------------------------------------|----------------------------------------------------------------------------------------------------|----------------------------------------------------------------------------------------------------|----------------------------------------------------------------------------------------------|--------------------------------|
| 200000000000                                                                       | georgia-ge                                                                                                    | ov   Agencies & Organizati                                                                                                    | ons [FAQ                                                                                                  |                                                                                                    | Wednesday, May 9, 2007                                                                       |                                |
| Our Services                                                                       | Make Payment Ar                                                                                                    | ply Now Case P                                                                                                    | oyments 💌                                                                                                 | Provide Info                                                                                                    | × My Case                                                                                    |                                |
|                                                                                    | My Calculations                                                                                                    |                                                                                                    |                                                                                                    |                                                                                                    |                                                                                              |                                |
| ur Services<br>alculate<br>uided<br>orksheet<br>ublic<br>ssistance<br>victing Caro | Calculator work<br>continue your c<br>information.<br>You may click any li<br>left menu for a list<br>button on each pag<br>for 1 year. | sheet opened with co<br>alculation at any poin<br>ink below to contin<br>of missing informati<br>e to save your Wor                                       | nfirmation nur<br>It or click Revi<br>ue your calc<br>ion. You may<br>ksheet. Sav                         | ber 0033F<br>ew for a list<br>ulation or<br>r use the "<br>ed Worksh                                                                                                    | 15FEF, You may<br>of missing<br>click Review in the<br>Save For Later'<br>eets are available |                                |
| distanting cause                                                                   |                                                                                                    |                                                                                                    |                                                                                                    |                                                                                                    |                                                                                              |                                |
| y Calculations                                                                     | Children                                                                                                    | Person requesting the calculation                                                                                                    | Other Pare                                                                                                | nt (                                                                                                    | Other Information                                                                            |                                |
| y Calculations                                                                     | Children<br>Current Case Children                                                                                                    | Person requesting<br>the calculation<br>Name                                                                                                    | Other Pare                                                                                                | nt (                                                                                                    | Other Information                                                                            |                                |
| y Calculations<br>eview<br>egister                                                 | Children<br>Current Case Children<br>Current Court Case                                                                                 | Person requesting<br>the calculation<br>Name<br>Income                                                                                                    | Other Pare                                                                                                | int (                                                                                                    | Other Information<br>Explanation of Special<br>Circumstances                                 |                                |
| y Calculations<br>eview<br>agister<br>flice Finder                                 | Children<br>Current Case Children<br>Current Court Case                                                                                 | Person requesting<br>the calculation<br>Name<br>Income<br>Social Security                                                                                 | Other Pare<br>Name<br>Income<br>Social Secu                                                               | int (                                                                                                    | Other Information<br>Explanation of Special<br>Circumstances                                 |                                |
| y Calculations<br>eview<br>agister<br>ffice Finder<br>AQ<br>te Map                 | Children<br>Current Case Children<br>Current Court Case                                                                                 | Person requesting<br>the calculation<br>Name<br>Income<br>Social Security<br>Preexisting Child<br>Support Orders                                          | Other Pare<br>Name<br>Income<br>Social Secur<br>Preexisting of<br>Support Ord                             | int (                                                                                                    | Other Information<br>Explanation of Special<br>Circumstances                                 |                                |
| y Calculations<br>evlew<br>agister<br>ffice Finder<br>AQ<br>te Map<br>gn In        | Children<br>Current Case Children<br>Current Court Case                                                                                 | Person requesting<br>the calculation<br>Name<br>Income<br>Social Security<br>Preexisting Child<br>Support Orders<br>Other children living<br>in your home | Other Pare<br>Name<br>Income<br>Social Secur<br>Preexisting A<br>Support Ord<br>Other childr<br>your home | int for the second second seco | Other Information<br>Explanation of Special<br>Circumstances                                 |                                |

#### Now, let's get back to the calculations.

#### You just clicked "Start a New Worksheet."

| 🕞 🕞 🔸 🕅 https://services.georgia.gov/dhr/cspp/do/public/calc/CalcSupportCalcNext;jsessionid=6cbce0ff97714519a1bff3009005 💌 🤮 😚 🔀 Goo                                                                           | gle 🔎 🔸                      |
|----------------------------------------------------------------------------------------------------|------------------------------|
| File Edit View Favorites Tools Help                                                                                                    |                              |
|                                                                                                    |                              |
| 🙀 🏘 🖞 https://services.georgia.gov/dhr/cspp/do/public/caic/                                                                                                    | 🔝 - া + 🔂 Page - 🎯 Tools - 🍟 |
| Georgia.gov<br>Online access to Georgia government<br>georgia.gov   Agencies & Organizations  FAQ Tuesday, May 8, 2007<br>Constituent Services Portal                                                          |                              |
| Our Services Make Payment Apply Now Case Payments Provide Info My Case                                                                                                    |                              |
|                                                                                                    |                              |
| Guided Worksheet                                                                                                    |                              |
| Our Services       *I want to: O Start a New Worksheet         Calculate       Open a Saved Worksheet         Guided       Open a Saved Worksheet         Public       Click         Required Entry       NEXT |                              |
| My Calculations                                                                                                    |                              |
| Review                                                                                                    |                              |
| Register                                                                                                    |                              |
| Office Finder                                                                                                    |                              |
| FAQ                                                                                                    |                              |
| Site Map                                                                                                    |                              |
| Sign In                                                                                                    |                              |
| contribution   Diversi   Important National Account Million   About 10   Dorbal Antiferrory                                                                                                    |                              |
|                                                                                                    | tarpat                       |
| 🥂 Start 🔯 🍘 🤏 🕞 🔌 🏀 Dougherty Co 🔯 Inbox - Micros 🎯 Microsoft Powe 🧭 https://servi                                                                                                    | ich * 🖬 « 🔘 ! 🍊 1:28 PM      |

### Click to show whether you are the mother or father; and who is the custodial parent.

| 🐝 👯 https://se                                                            | rvices,georgia,gov/dhr/cspp     | o/do/public/calc/                                                                                |                                                                                                    |                                                                    |                     | 🙆 • 🖾 • 📾 • 🔛 P | age 🗕 🌍 Tools 🗕 |
|---------------------------------------------------------------------------|---------------------------------|--------------------------------------------------------------------------------------------------|----------------------------------------------------------------------------------------------------|--------------------------------------------------------------------|---------------------|-----------------|-----------------|
| ge Orgia.g                                                                | 30V<br>irgia government         |                                                                                                  | Office of<br>CHILI<br>GEORGIA                                                                              | D SUPPORT SE                                                       |                     |                 |                 |
| Constitu                                                                  | geo<br>ient Services Porte      | rgia-gov   Agencies  <br>                                                                        | & Organizations (FAQ                                                                                       |                                                                    | uesday, May 8, 2007 |                 |                 |
| Our Services                                                              | Make Payment                    | Apply Now                                                                                        | Case Payments                                                                                              | Provide Info                                                       | My Case             |                 |                 |
|                                                                           | Guided Worl                     | ksheet                                                                                           |                                                                                                    |                                                                    |                     |                 |                 |
| iided<br>orksheet<br>iblic<br>isistance<br>disting Case<br>y Calculations | *1 am<br>Click<br>*Custodial Pa | (Will be<br>(Will be<br>C Father<br>C Nonpar<br>Nonpar<br>rent: © Mother<br>C Pather<br>C Nonpar | saved for one year<br>or the mother's re<br>or the father's rep<br>rent Custodian<br>ant who lives with th | and then deleted.)<br>presentative<br>resentative<br>ne child(ren) |                     |                 |                 |

# Click to show whether either parent receives TANF benefits.

|                                                                                            | vorites Tools Help                                             |                                           |                               |                 |                                | Contraction of the second second second second second second second second second second second second second s |                    |
|--------------------------------------------------------------------------------------------|----------------------------------------------------------------|-------------------------------------------|-------------------------------|-----------------|--------------------------------|----------------------------------------------------------------------------------------------------|--------------------|
| 🍄 🙀 https://ser                                                                            | vices.georgia.gov/dhr/cspp                                     | /do/public/calc/                          |                               |                 |                                | <b>☆</b> • ⊠ • ⊕ • I                                                                                            | 🔆 Page 👻 🌀 Tools 👻 |
| ge Orgia.ç<br>Online access to Geo                                                         | ]OV<br>rgia gavernment                                         |                                           | Office of<br>CHILL<br>GEORGIA | D SUPPORT SE    |                                |                                                                                                    |                    |
| Constitu                                                                                   | ent Services Porta                                             | orgia.gov Agencies                        | & Organizations FAQ           | т               | uesday, May 8, 2007            |                                                                                                    |                    |
| Our Services                                                                               | Make Payment                                                   | Apply Now                                 | Case Payments                 | Provide Info    | My Case                        | 1                                                                                                    |                    |
|                                                                                            | Public Assist                                                  | tance                                     |                               |                 |                                |                                                                                                    |                    |
| ur Services<br>alculate<br>uided<br>orksheet<br>ublic<br>ssistance                         | *Do you cur<br>C Yes C<br>*Does the o<br>Needy Fami<br>C Yes C | ther parent cui<br>No<br>No<br>No<br>Unkr | TANE(Temporary A              | NF(Temporary As | edy Families)?<br>Ristance for | Click                                                                                                    |                    |
| cisting Case<br>y Calculations                                                             | *Required Entry                                                | Y                                         |                               |                 |                                |                                                                                                    |                    |
| disting Case<br>y Calculations<br>eview<br>egister<br>fice Finder<br>tQ<br>te Map<br>au In | *Required Entr                                                 | Y                                         | NEXT 🕨                        |                 | 3                              |                                                                                                    |                    |

# Click to show whether you already have an order for child support.

|                                                                                                    | rvices,georgia,gov/dhr/cspp                 | p/do/public/calc/            |                                       |                                 |                     | I THE - PTT - HARF - TTL | Fage • Of Tools |
|----------------------------------------------------------------------------------------------------|---------------------------------------------|------------------------------|---------------------------------------|---------------------------------|---------------------|--------------------------|-----------------|
| ge Orgia .<br>Online access to Geo                                                                                                    | gov<br>rgia government                      | 210)<br>-                    | Office of<br>CHILD<br>GEORGIA D       | SUPPORT SE                      |                     |                          |                 |
| Constitu                                                                                                    | ge<br>ent Services Porta                    | orgia.gov Agencies           | & Organizations FAQ                   | т                               | uesday, May 8, 2007 |                          |                 |
| Our Services                                                                                                    | Make Payment                                | Apply Now                    | Case Payments                         | Provide Info                    | My Case             | 1                        |                 |
|                                                                                                    | And the second second second                | A second concerned           |                                       |                                 |                     |                          |                 |
| ur Services                                                                                                    | Existing Sup                                | oport Order                  | Details                               |                                 |                     |                          |                 |
| ur Services<br>alculate<br>uided<br>orksheet<br>iblic<br>ssistance<br><b>kisting Case</b>                                                       | * Do you have<br>C Yes C<br>*Required Entry | an existing sup<br>No        | Details port order for the Click NEXT | e children in <mark>this</mark> | case?               |                          |                 |
| ur Services<br>blculate<br>hided<br>orksheet<br>iblic<br>sistance<br><b>cisting Case</b><br>y Calculations<br>eview                             | * Do you have<br>O Yes O<br>*Required Entry | an <u>existing sup</u><br>No | Details                               | children in this                | case?               |                          |                 |
| ur Services<br>plculate<br>plded<br>orksheet<br>pblic<br>sistance<br><b>cisting Case</b><br>y Calculations<br>eview<br>sgister                  | * Do you have<br>O Yes O<br>*Required Entry | an <u>existing sup</u><br>No | Details                               | children in this                | case?               |                          |                 |
| ur Services<br>alculate<br>uided<br>orksheet<br>ublic<br>ssistance<br><b>kisting Case</b><br>y Calculations<br>eview<br>egister<br>ffice Finder | * Do you have<br>O Yes O<br>*Required Entry | an <u>existing sup</u><br>No | Details                               | children in this                | case?               |                          |                 |

# If you already have an order for child support, enter the date it was issued.

| Attps://services.ge                                                      | orgia.gov/dhr/cspp/do/                                | public/calc/CalcTani                                  | fNext?Direction=FORWA                                  | RD - Microsoft Interne                 | t Explorer provided b        | y I                   | X                |
|--------------------------------------------------------------------------|-------------------------------------------------------|-------------------------------------------------------|--------------------------------------------------------|----------------------------------------|------------------------------|-----------------------|------------------|
| G 🕒 🗸 🗰 https:                                                           | //services.georgia.gov/dhr/                           | cspp/do/public/calc/Calc                              | TanfNext?Direction=FORW                                | ARD                                    | 💌 🎒 (++)                     | Google                | P *              |
| File Edit View Fa                                                        | vorites Tools Help                                    |                                                       |                                                        |                                        |                              |                       |                  |
| 🍲 🕸 🙀 https://se                                                         | ervices.georgia.gov/dhr/cspt                          | o/do/public/calc/                                     |                                                        |                                        |                              | 🔄 • 🖾 - 📾 • 🔂 Pag     | ge 🕶 🌍 Tools 👻 🎽 |
| ge Orgia.<br>Online access to Gen                                        | gov<br>orgia government                               | orgia.gov Agencies                                    | Office of<br>CHILI<br>GEORGIA<br>8. Organizations FAQ  | D SUPPORT SE<br>DEPARTMENT OF HUMA     | RVICES IN AESOURCES          |                       | -                |
| Constitu                                                                 | uent Services Porta                                   | 1                                                     | W                                                      |                                        |                              |                       |                  |
| Our Services                                                             | Make Payment                                          | Apply Now                                             | Case Payments                                          | Provide Info                           | My Case                      | )                     |                  |
|                                                                          | Existing Sup                                          | oport Order                                           | Details                                                |                                        |                              |                       |                  |
| Our Services<br>Calculate<br>Guided<br>Worksheet<br>Public<br>Assistance | * Do you have                                         | an <u>existing su</u><br>No<br><b>nformation</b>      | <u>pport order</u> for the                             | a children in this                     | case?                        |                       |                  |
| Existing Case                                                            |                                                       | *Date                                                 | a of initial child su                                  | nonort order:                          | nm / dd / yyyy               |                       | 7                |
| My Calculations                                                          |                                                       | Date                                                  | a of thirder crind be                                  | provide ordiser.                       | -                            |                       |                  |
| Review<br>Register                                                       | Please note that<br>the above info<br>return later to | at in order to s<br>mation is requi<br>complete the V | ubmit your comple<br>ired. If the inform<br>Vorksheet. | ated Worksheet t<br>ation is unavailat | o the court,<br>ble, you may |                       | -                |
| Office Finder                                                            | *Required Entr                                        | Y                                                     |                                                        |                                        |                              |                       |                  |
| FAQ                                                                      |                                                       |                                                       | NEXT 🕨                                                 |                                        |                              |                       |                  |
| Site Map                                                                 |                                                       |                                                       |                                                        |                                        |                              |                       |                  |
| Sign In                                                                  |                                                       |                                                       |                                                        |                                        |                              |                       |                  |
|                                                                          | georgia.gov   Privacy                                 | Important Notices                                     | Accessibility   About U                                | s   Portal Assistance                  |                              |                       | Ţ                |
|                                                                          |                                                       |                                                       |                                                        |                                        |                              | 🕡 🚭 Internet          | 100% •           |
| #Start 🔂 🖉 🕑                                                             | 💙  📶 Doughert                                         | 🕑 Inbox - Mi                                          | Microsoft 🥻 🥭 https://                                 | s 🖳 DivorcePa                          | 22 421                       | ype to search 🔹 🗖 🚾 🖸 | 9 (1:47 PM       |

#### Click on "Current Case Children."

|                                                                                                    |                                                                                                    | blic/calc/                                                                                                    |                                                                                                    |                                                                                                    |                                 | THE THE THE THE THE THE THE | 1000 |
|----------------------------------------------------------------------------------------------------|----------------------------------------------------------------------------------------------------|----------------------------------------------------------------------------------------------------|----------------------------------------------------------------------------------------------------|----------------------------------------------------------------------------------------------------|---------------------------------|-----------------------------|------|
| ge Orgia.ç<br>Online access to Geo                                                                                                    | 9 <b>○∨</b><br>irgia gavernment                                                                                                    |                                                                                                    | Offer of<br>CHILD SUPPO<br>GEORGIA DEPARTMENT C                                                                      | RT SERVICES                                                                                                    |                                 |                             |      |
| Constitu                                                                                                    | georgia.<br>Jent Services Portal                                                                                                    | gov Agencies & Organizat                                                                                                    | ions FAQ                                                                                                    | Tuesday, May I                                                                                                    | 8, 2007                         |                             |      |
| Our Services                                                                                                    | Make Payment A                                                                                                    | pply Now Case Pa                                                                                                    | yments Provide I                                                                                                    | nfo My Cas                                                                                                    | se )                            |                             |      |
|                                                                                                    | My Calculations                                                                                                    | 1. A. A. A. A. A. A. A. A. A. A. A. A. A.                                                                                                    |                                                                                                    | 1. A. A. A. A. A. A. A. A. A. A. A. A. A.                                                                         |                                 |                             |      |
|                                                                                                    | Hy Calculations                                                                                                    | 4<br>5 0.000 - 10 - 10 - 10 - 10 - 10 - 10 - 1                                                                                                    |                                                                                                    |                                                                                                    |                                 |                             |      |
| ir Services<br>Iculate<br>Ided<br>orksheet<br>blic<br>cistance                                                                                        | You may click any l<br>left menu for a list<br>button on each pag<br>for 1 year.                                                            | ink below to continu<br>of missing informati<br>le to save your Wor<br>Person requesting                                                                                                    | ue your calculation<br>on. You may use th<br>ksheet. Saved Worl                                                      | or click Review i<br>le 'Save For Late<br>ksheets are avail                                                       | in the<br>ar'<br>lable          |                             |      |
| r Services<br>Iculate<br>ided<br>rksheet<br>blic<br>sistance<br>sting Case                                                                            | You may click any l<br>left menu for a list<br>button on each pag<br>for 1 year.<br>Children<br>Current Case Children                       | ink below to continu<br>of missing informati<br>le to save your Wor<br>Person requesting<br>the calculation<br>Name                                                                                                    | ue your calculation<br>on. You may use th<br>ksheet. Saved Worl<br>Other Parent<br>Name                              | or click Review i<br>ne 'Save For Late<br>ksheets are avail<br>Other Informa<br>Explanation of S                  | in the<br>er'<br>lable<br>ation |                             |      |
| r Services<br>Iculate<br>Ided<br>orksheet<br>blic<br>sistance<br>isting Case<br><b>r Calculations</b><br>view<br>gister                               | You may click any l<br>left menu for a list<br>button on each pag<br>for 1 year.<br>Children<br>Current Case Children<br>Current Court Case | ink below to continu<br>of missing informati<br>le to save your Wor<br>Person requesting<br>the calculation<br>Name<br>Income<br>Social Security<br>Preexisting Child<br>Support Orders                                          | other Parent Name Social Security Preexisting Child Support Orders                                                   | or click Review i<br>be 'Save For Late<br>ksheets are avail<br>Other Informa<br>Explanation of S<br>Circumstances | in the<br>ar'<br>lable<br>tion  |                             |      |
| r Services<br>Iculate<br>Ided<br>orksheet<br>blic<br>sistance<br>sisting Case<br><b>/ Calculations</b><br>view<br>gister<br>fice Finder<br>Q<br>e Map | You may click any l<br>left menu for a list<br>button on each pag<br>for 1 year.<br>Children<br>Current Case Children<br>Current Court Case | ink below to continu<br>of missing informati<br>le to save your Wor<br>Person requesting<br>the calculation<br>Name<br>Income<br>Social Security<br>Preexisting Child<br>Support Orders<br>Other children living<br>in your home | Other Parent<br>Name<br>Social Security<br>Preexisting Child<br>Support Orders<br>Other children living<br>your home | or click Review i<br>be 'Save For Late<br>ksheets are avail<br>Other Informa<br>Explanation of S<br>Circumstances | in the<br>ar'<br>lable<br>ation |                             |      |

### Current Case Children: Click to add a child.

| https://services.geo                                                      | orgta.gov/dhr/cspp/do/j             | public/calc/p/DropD               | own?target=children-!                                        | nicrosoft Internet Expl | orer provided by      | y IT He     | <u></u>            |
|---------------------------------------------------------------------------|-------------------------------------|-----------------------------------|--------------------------------------------------------------|-------------------------|-----------------------|-------------|--------------------|
| ③ ④ ▼  機 https:/                                                          | //services.georgia.gov/dhr/i        | cspp/do/public/calc/p/Di          | ropDown?target=children                                      |                         | <u> </u>              | 😽 🗙 Google  | P *                |
| File Edit View Far                                                        | vorites Tools Help                  |                                   |                                                              |                         |                       |             |                    |
| 😽 🏰 👯 https://sei                                                         | rvices.georgia.gov/dhr/cspp         | o/do/public/calc/                 |                                                              |                         |                       | ③ · □ · 局 · | Page * 🕥 Tools * * |
| ge Orgia.ç<br>Online accesa to Geo                                        | gov<br>rgia government              | orgia.gov Agencies                | Office of<br>CHILL<br>GEORGIA<br>8. Organizations IFAQ       | D SUPPORT SE            | RVICES<br>N RESOURCES | 2007        | -                  |
| Constitu                                                                  | ent Services Porta                  | 1                                 | na a fiorestrated and                                        |                         | 10 O                  |             |                    |
| Our Services                                                              | Make Payment                        | Apply Now                         | Case Payments                                                | Provide Info            | My Case               |             |                    |
|                                                                           | Children                            |                                   |                                                              |                         |                       |             |                    |
| Calculate<br>Guided<br>Worksheet<br>Public<br>Assistance<br>Existing Case | Click here to add                   | , Health Insura<br>aordinary Medi | nce Premiums, Ext<br>cal expenses and<br>support is needed i | n this case             | itional<br>ifor Child |             |                    |
| My Calculations<br>Children                                               | There are no chil<br>*Required Entr | ldren at this time<br>Y           |                                                              |                         |                       | Click here  |                    |
| Review<br>Register<br>Office Finder<br>FAQ<br>Site Map<br>Sign In         | E                                   | PREVIOUS                          | SAVE FOR LATER                                               | NEXT >                  |                       |             | _                  |
|                                                                           |                                     |                                   |                                                              |                         |                       | Internet    | 100% -             |
| Start 0 2 0                                                               | »   🔘 Inbox - Mi   👩                | Doughert   🕮 t                    | ocument   100 https://                                       | 💽 Microsoft             | 20 60                 | 7 2 7       | « 🔘 10:47 AM       |

### Current Case Children: Answer all of the questions

| AND ADDED ADDRESS ADDRESS                                                                  | /services/georgia/gov/drit/cspp/do/public/ca                           | sypysacs mare mextraction = Addoor                                 | igin -= Golded |          | الشر  |         | and applie          |                    |
|--------------------------------------------------------------------------------------------|------------------------------------------------------------------------|--------------------------------------------------------------------|----------------|----------|-------|---------|---------------------|--------------------|
| File Edit View Fav                                                                         | vorites toois Help<br>vices.georgia.gov/dhr/cspp/do/public/calc/       |                                                                    |                |          |       |         | <b>☆</b> ・◎ · ⊕ • ⊡ | Page + 🍈 Tools + 💙 |
|                                                                                            | Children                                                               | 1940 - 19                                                          |                |          |       | -       |                     | -                  |
| Our Services<br>Calculate                                                                  | Enter child's information                                              |                                                                    |                |          |       |         |                     |                    |
| Guided<br>Worksheet                                                                        | Name                                                                   |                                                                    |                |          |       |         |                     |                    |
| Public<br>Assistance<br>Existing Case<br>My Calculations<br>Children<br>Review<br>Register | *First Name:<br>Middle Name:<br>*Last Name:<br>Suffix:<br>*Birth Date: | Sweet<br>Pea<br>Sailor<br>mm / dd / yyyy<br>02/14/2002             |                |          |       |         |                     |                    |
| Office Finder<br>FAQ                                                                       | *Enter numbers without o                                               | commas or dollar signs (4                                          | e.g., 00.0     | 0 or 000 | 00.00 | ).      |                     |                    |
| ыте мар                                                                                    | Child care whe                                                         | n school is in session:                                            | 2              | 500 per  | VODE  | JIKIOWI |                     |                    |
| Sign In                                                                                    | Child care                                                             | during summer break:                                               |                | 750 per  | vear  |         |                     |                    |
|                                                                                            | Child care during                                                      | g other school breaks:                                             |                | 0 per    | year  |         |                     |                    |
|                                                                                            | Total yearly amount of<br>care for pre-school                          | child care (e.g., child<br>age child or child with<br>disability): |                | per      | year  |         |                     |                    |
|                                                                                            | * Does the <u>father</u> pay <u>Ch</u>                                 | ild care Expenses?                                                 | C Yes          | C No     | 0     | Jnknown |                     |                    |
|                                                                                            |                                                                        |                                                                    |                |          |       |         |                     |                    |

### Current Case Information: Fill in all EXCEPT the case numbers.

| V IVE https://                                 | /services.georgia.gov/dnr/cspp/do/public/calc/p/C                                                                                                    | alc_nilorenivextrDirection=FORWARD                                                                                                    |                                                           | 2 Google             |               |
|------------------------------------------------|----------------------------------------------------------------------------------------------------|----------------------------------------------------------------------------------------------------|-----------------------------------------------------------|----------------------|---------------|
| File Edit View Fav                             | vorites Tools Help<br>vices.georgia.gov/dhr/cspp/do/public/calc/                                                                                                    | 1                                                                                                    |                                                           | 🙆 • 🖾 - 📾 • 🖒 Page - | • 🌀 Tools • » |
| Constitu                                       | georgia.gov   Agencies<br>ent Services Portal                                                                                                    | GEORGIA DEPARTMENT OF HUMAN RE<br>& Organizations FAQ Wednes                                                                                                    | sources DHR<br>day, May 9, 2007                           |                      | -             |
| Our Services                                   | Make Payment Apply Now Current Court Case Det                                                                                                    | Case Payments Provide Info                                                                                                    | My Case                                                   |                      |               |
| Our Services<br>Guided<br>Worksheet<br>Public  | Current Case Information                                                                                                    | Plaintiff     C Defendant                                                                                                    |                                                           |                      |               |
| Assistance<br>Existing Case<br>My Calculations | *Court:<br>*County:<br>* <u>Civil Action Case Number</u> :                                                                                                    |                                                                                                    |                                                           |                      |               |
| Current Case<br>Review<br>Register             | <u>IV-D Case Number</u> :<br>*Submitted by:<br>*Calculation Submission<br>Date:                                                                                               | (if a<br>Olive Oyl<br>mm / dd / yyyy<br>05/15/2007                                                                                                    | pplicable)                                                |                      |               |
| Office Finder<br>FAQ<br>Site Map<br>Sign In    | Please note that in order to s<br>the above information is requi<br>you may return later to compl<br>not required to save your chil<br>mandatory in order to submit<br>court. | ubmit your completed Worksheet to t<br>red. If the information is currently un<br>ete the Worksheet. Civil Action Case<br>d support calculation for later, but it<br>your completed Child Support Worksh | he court,<br>lavailable,<br>Number is<br>is<br>eet to the |                      |               |
|                                                | *Required Entry                                                                                                    | SAVE FOR LATER NEXT                                                                                                    |                                                           |                      |               |
|                                                |                                                                                                    |                                                                                                    |                                                           |                      | -             |
|                                                |                                                                                                    |                                                                                                    |                                                           | i Gi Internet        | * 100% * /    |

### **Current Case Information**

- Leave the Civil Action File Number blank until after you file your papers. You will print out the worksheets and schedules without a Civil Action File Number, then you will save your work for later.
- After you have filed your papers, re-open the worksheet and enter the Civil Action File Number.
- Before your first hearing, click the Submit button to electronically send the worksheet to the Judge. After you click Submit, you cannot re-enter the worksheet.
- Only Georgia Child Support Enforcement is given IV-D numbers.

### About You—Your Name

|                                                                                   | vorites Tools Help                           |                                                | 1                             |              |               | 1.6    |                                        | 0. m             |
|-----------------------------------------------------------------------------------|----------------------------------------------|------------------------------------------------|-------------------------------|--------------|---------------|--------|----------------------------------------|------------------|
| M ftps://se                                                                       | rvices.georgia.gov/dhr/cspp/do/              | public/calc/                                   |                               |              |               | ] [    | •••••••••••••••••••••••••••••••••••••• | Page 👻 🎲 Tools 🤊 |
| ge Orgia.<br>Online access to Ge                                                  | gov<br>rgia gavernment                       |                                                | Office of<br>CHILI<br>GEORGIA | D SUPPORT SE |               | SHR.   |                                        |                  |
| Constitu                                                                          | georgi<br>Ient Services Portal               | gov Agenciei                                   | s & Organizations FAQ         | Wed          | nesday, May 9 | , 2007 |                                        |                  |
| Our Services                                                                      | Make Payment                                 | Apply Now                                      | Case Payments                 | Provide Info | My Case       |        |                                        |                  |
|                                                                                   | About You - N                                | ama                                            |                               |              |               |        |                                        |                  |
| ir Services<br>ilculate<br>ilded<br>orksheet<br>iblic<br>sistance<br>sisting Case | Name<br>*First  <br>Middle  <br>*Last  <br>S | Jame: Oli<br>Jame: An<br>Jame: Oy<br>Juffix: T | ve<br>n <br>1                 |              |               |        |                                        |                  |
| ame                                                                               |                                              |                                                |                               | 1.00         |               |        |                                        |                  |

### About You—Income

| 🗩 💽 🗸 👹 https://          | services.georgia.gov/dhr/cspp/do/public/calc/p/CalcApplicantNameNext?Direction=FO                        | RWARD   | × 🔒      | - 44 | Google              | P                   |
|---------------------------|----------------------------------------------------------------------------------------------------|---------|----------|------|---------------------|---------------------|
| File Edit View Fav        | orites Tools Help                                                                                        |         |          |      |                     |                     |
| 🖌 🕼 👹 https://serv        | Aces.georgia.gov/dhr/cspp/do/public/calc/                                                                |         |          |      | 1 to • 10 • 10 • 10 | i) Page + 🌀 Tools + |
|                           | About You - Income                                                                                       |         |          |      |                     |                     |
| Same and the set          | About rou income                                                                                         |         |          |      | -                   |                     |
| Our Services<br>Calculate | Income                                                                                                   |         |          |      |                     |                     |
| Guided<br>Worksheet       | * Are you currently employed?                                                                            | © Yes C | No       |      |                     |                     |
| Public                    | *Salary or Wages (do not include TANF income):                                                           | 1500    | per mont | h    |                     |                     |
| Existing Case             | * Self employed?                                                                                         | C Yes @ | No       |      |                     |                     |
| My Calculations           | <ul> <li>Do you have any <u>other source of income</u>?<br/>Click "Yes" to see other sources.</li> </ul> | • Yes C | No       |      |                     |                     |
| Income                    | Enter other sources of income                                                                            |         |          |      |                     |                     |
| Review                    | Commissions, Fees, Tips:                                                                                 |         | per mont | h    |                     |                     |
| Register                  | Bonuses:                                                                                                 |         | per mont | h    |                     |                     |
| Office Finder             | Overtime Payments:                                                                                       | 200     | per mont | h    |                     |                     |
|                           | Severance Pay:                                                                                           |         | per mont | h    |                     |                     |
| FAQ                       | Recurring Income from Pensions or Retirement<br>Plans:                                                   |         | per mont | h    |                     |                     |
| Site Map                  | Interest Income:                                                                                         |         | per mont | h    |                     |                     |
| Sign In                   | Income from Dividends:                                                                                   |         | per mont | h    |                     | -                   |
|                           | Trust Income:                                                                                            |         | per mont | h    |                     |                     |
|                           | Income from Annuities:                                                                                   |         | per mont | h    |                     |                     |
|                           | Capital Gains:                                                                                           |         | per mont | h    |                     |                     |
|                           | Social Security Disability or Retirement Benefits:                                                       |         | per mont | h    |                     |                     |
|                           | Worker's Compensation Benefits:                                                                          |         | per mont | h    |                     |                     |
|                           | Unemployment Benefits:                                                                                   |         | per mont | h    |                     |                     |
|                           | Judgments from Personal Injury or Other Civil<br>Cases                                                   |         | per mont | h    |                     |                     |
|                           |                                                                                                    |         |          |      | 📑 🚭 Internet        | * 100% *            |

### About You—Social Security Payments

| Methoday is an order of a conception of the conception of the conception of          | le Edit View Fa                                                                                                    | vorites Tools Help          |                    |                               |              |                     |               |                  |
|----------------------------------------------------------------------------------------------------|----------------------------------------------------------------------------------------------------|-----------------------------|--------------------|-------------------------------|--------------|---------------------|---------------|------------------|
| Differ     Derivative     Constituent services     Adde Payment     Apply Now     Case Payments        Porvide Info     Mate Payment     Apply Now     Case Payments        Provide Info     Mate Payment        Apply Now     Case Payments        Porvide Info     Mate Payment        Apply Now        Case Payments              Mate Payment                                                                                                    | 🍻 🙀 https://se                                                                                                    | rvices.georgia.gov/dhr/cspt | o/do/public/calc/  |                               |              |                     | 🏠 • 📾 • 📾 • 🗗 | Page 🔸 🌍 Tools 👻 |
| Our Services     Make Payment     Apply Now   Case Payments   Provide Info My Case About You - Social Security Payments      ar Services        About You - Social Security Payments     * Do the children receive_Title II Social Security benefits from your account?         * Yes   * No   *Required Entry     * State For Later     * PREVIOUS     * PREVIOUS     * PREVIOUS     * PREVIOUS     * PREVIOUS     * Provide Info                                                                                                    | ge Orgia.<br>Online access to Geo                                                                                                    | gov<br>orgia government     |                    | Office of<br>CHILE<br>GEORGIA | D SUPPORT SE |                     |               |                  |
| Our Services   Make Payment   Apply Now   Case Payments   Provide Info   My Case   About You - Social Security Payments   *Do the children receive_Title II Social Security benefits from your account? Yes *No *Required Entry *Index Security *View sister Fice Finder Age te Map                                                                                                    | Constitu                                                                                                    | ge<br>Jent Services Porta   | orgia.gov Agencies | & Organizations FAQ           | Wed          | nesday, May 9, 2007 |               |                  |
| About You - Social Security Payments  * Do the children receive Title II Social Security benefits from your account?  Yes @ No  Required Entry  * PREVIOUS SAVE POR LATER NEXT >  * De the children receive Title II Social Security benefits from your account?  * Yes @ No  * Required Entry  * Yes @ No  * Required Entry  * Yes @ No  * Required Entry  * Yes @ No  * Required Entry  * Yes @ No  * Required Entry  * Yes @ No  * Required Entry  * Yes @ No  * Required Entry  * Yes @ No  * Required Entry  * Yes @ No  * Required Entry  * Yes @ No  * Required Entry  * Yes @ No  * Required Entry  * Yes @ No  * Required Entry * Yes @ No  * Required Entry * Yes @ No  * Required Entry * Yes @ No  * Required Entry * Yes @ No  * Required Entry * Yes @ No  * Required Entry * Yes @ No * Required Entry * Yes @ No * Yes @ No * Yes @ No * Yes @ No * Yes @ No * Yes @ No * Yes @ No * Y | Our Services                                                                                                    | Make Payment                | Apply Now          | Case Payments                 | Provide Info | My Case             |               |                  |
| About Tour - Social Security Payments  ar Services  blue blue blue blue blue blue blue blu                                                                                                    |                                                                                                    | About You -                 | Social Soc         | urity Daymor                  | tre .        |                     |               |                  |
|                                                                                                    | orksheet                                                                                                    | *Required En                | try                |                               |              |                     |               |                  |
|                                                                                                    | ublic<br>ssistance<br>xisting Case<br>y Calculations<br>Social Security<br>eview<br>egister<br>ffice Finder<br>AQ<br>te Map<br>gn In |                             | PREVIOUS           | SAVE FOR LATER                | NEXT 🕨       |                     |               |                  |

### About You—Pre-existing Child Support Orders

| File Edit View Fav                                                                                                    | orites Tools Help                                                                                                    |                                    |
|----------------------------------------------------------------------------------------------------|----------------------------------------------------------------------------------------------------|------------------------------------|
| 🍄 🕸 🙀 https://ser                                                                                                    | /ices.georgia.gov/dhr/cspp/do/public/calc/                                                                                                    | 🗌 🏠 🔹 🔂 🔹 📾 🔹 🔂 Page 🔹 🌍 Tools 🔹 🎽 |
| Online access to Geo                                                                                                    | gia government CHILD SUPPORT SERVICES CEORGIA DEPARTMENT OF HUMAN RESOURCES                                                                                                    | <u>*</u>                           |
| Constitu                                                                                                    | georgia.gov   Agencies & Organizations  PAQ Wednesday, May 9, 200<br>ent Services Portal                                                                                                    |                                    |
| Our Services                                                                                                    | Make Payment Apply Now Case Payments Provide Info My Case                                                                                                    |                                    |
|                                                                                                    | About You - Preexisting Child Support Orders                                                                                                    |                                    |
| Our Services<br>Calculate<br>Guided<br>Worksheet<br>Public<br>Assistance<br>Existing Case<br>My Calculations<br>Support Orders<br>Review | If you are seeking an adjustment for <u>Preexisting Child Support orders</u> ,<br>please note that the date of a Preexisting Order must be prior to the<br>order currently under review for modification for it to be considered in<br>the calculation or modification of this child support order.<br>*Do you make <u>Current Court Ordered Child Support Payments</u> for other<br>children? | lick to add child                  |
| Register                                                                                                    | *Child Support Order                                                                                                    |                                    |
| Office Finder<br>FAQ                                                                                                    | There are no orders at this time *Required Entry                                                                                                    |                                    |
| Sign In                                                                                                    | ◄ PREVIOUS SAVE FOR LATER NEXT ►                                                                                                    |                                    |

### About You—Pre-existing Child Support Orders

| by netballise              | vices.georgia.gov/dhr/csp    | p/do/public/calc/ |               |           |                              |        | age 🔹 🌍 Tools 👻 |
|----------------------------|------------------------------|-------------------|---------------|-----------|------------------------------|--------|-----------------|
| Our Services               | Make Payment                 | Apply Now         | Case Payments | Provide 1 | info My C                    | ase    |                 |
|                            | About You -                  | Preexisting       | g Child Suppo | ort Orde  | ers                          | 1      |                 |
| ir Services<br>ilculate    | Child Support O              | order Informatio  | n             |           |                              |        |                 |
| iided<br>orksheet<br>iblic |                              | *Court Name       | SUPERIOR      | •         |                              |        |                 |
| isistance                  | *Civil Activ                 | on Case Number    | : CV-123456   |           |                              |        |                 |
| y Calculations             | -Date of im                  | order             | : 01/12/2000  | 1         |                              |        |                 |
| Support Orders             | *Actual amo<br>for this orde | r (do not includ  | ¥<br>e 200    | per month |                              |        |                 |
| eview                      | past                         | t dde payment)    | .*3           |           |                              |        |                 |
| egister                    | Children in this             | order             |               |           |                              |        |                 |
| ffice Finder<br>AQ         | *First Name:                 | Middle Name:      | *Last Name:   | Suffix:   | (mm/dd/yyyy)<br>*Birth Date: |        |                 |
| te Map                     | Olivette                     | Mae               | Jones         |           | 05/24/1998                   | Delete |                 |
| ign In                     | Click here to add            | a child           |               |           |                              |        |                 |
|                            | *Required Entry              | ,                 |               |           |                              |        |                 |
|                            | 74                           | -                 |               |           |                              |        |                 |
|                            |                              |                   | CANCEL V SUBM |           |                              |        |                 |

## About You—Other Children Living in the Home.

| w W netps://se                       |                                                                                                    | Car - Ch - Hart - Ch - Harte - Car - House - |
|--------------------------------------|----------------------------------------------------------------------------------------------------|----------------------------------------------|
| Ge Orgia .<br>Online access to Ge    | gio government CHILD SUPPORT SERVICES CEORGIA DEPARTMENT OF HUMAN RESOURCES                                                |                                              |
| Constitu                             | ent Services Portal FAQ Wednesday, May 9, 2007                                                                             |                                              |
| Our Services                         | Make Payment Apply Now Case Payments Provide Info My Case                                                                  |                                              |
|                                      | About You - Other children living in the home                                                                              |                                              |
| r Services<br>Iculate                | If you are seeking an adjustment for <u>other qualified children</u> in the home, please answer the questions below:       |                                              |
| ided<br>orksheet<br>blic<br>sistance | *Are you legally responsible for the qualified child? (Step children do not qualify)<br>© Yes C No                         |                                              |
| isting Case                          | *Does the qualified child live in your home?<br>© Yes ○ No                                                                 |                                              |
| Calculations                         | *Are you actually supporting the qualified child?                                                                          |                                              |
| ther Children                        | • Yes © No<br>Is the qualified child subject to a Preexisting Child Support Order?                                         |                                              |
| gister<br>fice Finder                | ● Yes C No<br>↓Is the qualified child currently before the court to set, modify or enforce<br>child support?<br>● Yes C No |                                              |
| Q<br>e Map                           | For determining qualification, please click 'NEXT' button.                                                                 |                                              |

### About You—Special Circumstances

| erer nocpsi//serv.                                       | icas georgia gov/dbr/compi/do/public/calc/                                                                                                    |                  |                                           |
|----------------------------------------------------------|----------------------------------------------------------------------------------------------------|------------------|-------------------------------------------|
|                                                          | ices, georgia, gov/ani/cspp/ao/public/caic/                                                                                                    |                  | THE PLAN AND A DESCRIPTION OF THE PLANE A |
|                                                          | About You - Special Circumstances                                                                                                    |                  |                                           |
| ur Services<br>alculate                                  | The court has the discretion and may adjust the child supp<br>considering the responses to the following questions:                                                                  | ort amount after |                                           |
| uided<br>/orksheet<br>ublic<br>ssistance<br>xisting Case | <ul> <li>Should your Child Support amount be adjusted due to any circumstances?</li> <li>Click "Yes" to see a list of possible adjustments.</li> <li>Yes</li> <li>No</li> </ul>      | special          |                                           |
| ly Calculations<br>Special<br>Circumstances<br>eview     | Circumstances below may Support a Change in the Child S<br>Enter a number for increases.<br>Otherwise, indicate a negative number (-) for decreases.<br>Please enter any that apply: | Support Amount.  |                                           |
| ealster                                                  | Deviation Based on High Income:                                                                                                    | per month        |                                           |
| flice Linder                                             | Other Health Related Insurance (dental, vision,<br>etc.):                                                                                                    | per month        |                                           |
|                                                          | Life Insurance:                                                                                                    | per month        |                                           |
| AQ                                                       | Child and Dependent Care Tax Credit:                                                                                                    | per month        |                                           |
| ite Map                                                  | Visitation Related Travel Expenses:                                                                                                    | per month        |                                           |
| ign In                                                   | Alimony PAID :                                                                                                    | per month        |                                           |
|                                                          | Mortgage (if non-custodial parent is providing<br>cost of home where child resides):                                                                                                 | per month        |                                           |
|                                                          | Permanency Plan or Foster Care Plan:                                                                                                    | per month        |                                           |
|                                                          |                                                                                                    |                  |                                           |

### Other Parent—Name

| all and hitsen aller      |                                                                 | Tools - El - ( Do - C Doon - ( Tools - ) |
|---------------------------|-----------------------------------------------------------------|------------------------------------------|
| georgia.                  |                                                                 | Call + PD + idda + DB hade + CB tops +   |
| Online access to Ge       | rgio government                                                 |                                          |
| Constitu                  | georgia.gov Agencies & Organizations FAQ Wednesday, May 9, 2007 |                                          |
| Our Services              | Make Payment Apply Now Case Payments Provide Info My Case       |                                          |
|                           | Other Parent Name                                               |                                          |
| ur Convicor               | Other Parent - Name                                             |                                          |
| alculate                  | Name                                                            |                                          |
| uided                     | *First Name: Popeye                                             |                                          |
| orksheet                  | Middle Name:                                                    |                                          |
| ssistance<br>disting Case | *Last Name: The Sailor Man                                      |                                          |
| y Calculations            | SUTTX:                                                          |                                          |
| Name                      | *Required Entry                                                 |                                          |
| aview                     |                                                                 |                                          |
| egister                   |                                                                 |                                          |
| ffice Finder              |                                                                 |                                          |
| AQ                        |                                                                 |                                          |
| te Map                    |                                                                 |                                          |
|                           |                                                                 |                                          |

### Other Parent—Income

| 🗩 🕞 🔻 👹 https://     | services.georgia.gov/dhr/cspp/do/public/calc/p/CalcOtherApplicantNameNext?Direc | tion | -FORW    | ARD     |     | -           | h +1 | Google         | P *                      |
|----------------------|---------------------------------------------------------------------------------|------|----------|---------|-----|-------------|------|----------------|--------------------------|
| File Edit View Fav   | orites Tools Help                                                               |      |          |         |     |             |      |                |                          |
| 💡 🚳 🛛 🕵 https://serv | /ices.georgia.gov/dhr/cspp/do/public/calc/                                      |      |          |         |     |             |      | 1 · 5 ·        | 🖶 🔹 🔂 Page 📼 🍏 Tools 🔹 🎽 |
|                      | Other Parent - Income                                                           |      |          |         |     |             |      |                |                          |
|                      |                                                                                 |      |          |         |     |             |      | -              |                          |
| Our Services         | Income                                                                          |      |          |         |     |             |      |                |                          |
| Calculate            |                                                                                 |      |          |         |     |             |      | a.             |                          |
| Guided               | Is the other parent currently employed?                                         | æ    | Yes      | 0 1     | NO  | C Unk       | nown | 0              |                          |
| Public               | *Salary or Wages (do not include TANF                                           |      | 2        | 2500    | per | month       |      |                |                          |
| Assistance           | income):                                                                        |      |          |         |     | 655 01 18   |      |                |                          |
| Existing Case        | * Self employed?                                                                | 0    | Yes      | • •     | 10  | O Unk       | nown | 6 C            |                          |
| My Calculations      | * Does the other parent have any other source                                   | 0120 |          | 1220100 |     | 1220 - 1779 |      |                |                          |
| Income               | of income?<br>Click "Yes" to see other sources.                                 | e    | Yes      | 01      | 10  | C Unk       | nown | 8.             |                          |
| Review               | Enter other sources of income                                                   |      |          |         |     |             |      |                |                          |
|                      | Commissions, Fees, Tips:                                                        |      |          |         |     | per mon     | th   |                |                          |
| Register             | Bonuses:                                                                        |      |          |         |     | per mon     | th   |                |                          |
| Office Finder        | Overtime Payments:                                                              | 6    |          |         |     | per mon     | th   |                |                          |
| FAQ                  | Severance Pay:                                                                  | 8    |          |         |     | per mon     | th   |                |                          |
| Site Map             | Recurring Income from Pensions or Retirement                                    |      |          |         |     | oer mon     | th   |                |                          |
| Sign In              | Plans:<br>Interest Income:                                                      |      | <u> </u> |         | -   | oer mon     | th   |                | -                        |
|                      | Income from Dividends:                                                          |      | -        |         |     | per mon     | th   |                |                          |
|                      | Trust Income:                                                                   | 8    |          |         | -1  | per mon     | th   |                |                          |
|                      | Income from Annuities:                                                          | 6    |          |         | -   | per mon     | th   |                |                          |
|                      | Capital Gains:                                                                  |      |          |         |     | oer mon     | th   |                |                          |
|                      | Social Security Disability or Retirement Benefits:                              |      |          |         |     | per mon     | th   |                |                          |
|                      | Worker's Compensation Benefits:                                                 | 8    |          | 4       | 00  | per mon     | th   |                |                          |
|                      | Unemployment Benefits:                                                          | 8    |          |         |     | per mon     | th   |                | -                        |
| ne                   |                                                                                 |      | 2        |         | -   |             |      | Till Conternet | 100% +                   |

### Other Parent—Social Security Payments

| 🐝 👯 https://ser                                                                                                    | vices.georgia.gov/dhr/cspp                                 | /do/public/calc/                             | 1                                                    |                           |               | <b>☆</b> ・◎・●・♪ | Page - 🌀 Tools - » |
|----------------------------------------------------------------------------------------------------|------------------------------------------------------------|----------------------------------------------|------------------------------------------------------|---------------------------|---------------|-----------------|--------------------|
| ge Orgia.g<br>Online access to Geo<br>Constitu                                                                              | gov<br>glia government<br>ge<br>ent Services Porta         | orgia.gov   Agencies<br>                     | Office of<br>CHILI<br>GEORGIA<br>& Organizations FAQ | D SUPPORT SE              | RVICES OHR    |                 | *                  |
| Our Services                                                                                                    | Make Payment                                               | Apply Now                                    | Case Payments                                        | Provide Info              | My Case       | Ì               |                    |
| Our Services<br>Calculate<br>Suided<br>Vorksheet<br>Public<br>Existing Case<br>Ay Calculations<br>Social Security<br>Review | * Do the childre<br>account?<br>C Yes @ n<br>*Required Ent | en receive <u>Title</u><br>No O Unknow<br>TY | II Social Securit                                    | <u>v benefits</u> from ot | ther parent's |                 |                    |

### Other Parent—Pre-existing Child Support Orders

| 🕼 👹 https://se                                                  | rvices.georgia.gov/dbr/csor                                | o/do/public/calc/                                   |                                                                    |                                                            |                        | <b>☆</b> • ⊠ • <b>⊕</b> • <b>₽</b> | Page 👻 🌀 Tools 👻 |
|-----------------------------------------------------------------|------------------------------------------------------------|-----------------------------------------------------|--------------------------------------------------------------------|------------------------------------------------------------|------------------------|------------------------------------|------------------|
| The second second                                               | , neosidooi dioi do Hani toph                              | stastbasectoset                                     |                                                                    |                                                            |                        | I man have they have               |                  |
| ge Orgia.<br>Online access to Gen                               | gov<br>irgia government                                    |                                                     | Office of<br>CHILI<br>GEORGIA                                      | D SUPPORT SE                                               |                        |                                    |                  |
| Constitu                                                        | ent Services Porta                                         | orgia.gov Agencies                                  | & Organizations FAQ                                                | Wed                                                        | nesday, May 9, 2007    |                                    |                  |
| Our Services                                                    | Make Payment                                               | Apply Now                                           | Case Payments                                                      | Provide Info                                               | My Case                |                                    |                  |
|                                                                 | Other Parent                                               | t - Preexist                                        | ing Child Su                                                       | pport                                                      |                        |                                    |                  |
| lculate<br>ided<br>orksheet                                     | Orders, please<br>the order curre<br>in the calculat       | note that the<br>antly under rev<br>ion or modifica | date of a Preexist<br>iew for modification<br>tion of this child s | ing Order must bo<br>on for it to be con<br>support order. | a prior to<br>nsidered |                                    |                  |
| onc<br>sistance<br>isting Case<br>Calculations<br>upport Orders | *Does the oth<br>Payments for<br>C Yes @<br>*Required Entr | er parent make<br>other children<br>No Ounknow      | a <u>Current Court Or</u><br>?<br>wn                               | dered Child Supp                                           | ort                    |                                    |                  |

### Other Parent—Other Children Living in the Home

| www. www.necps://sei                                                                                                    | georgia.gov/din/cspp/do/public/calc/<br>georgia.gov Agencies & Organizations (FAQ Wednesday, May 9, 2007                                                                                                    | THE DU HEAT - CE LONG - CE LOON |
|----------------------------------------------------------------------------------------------------|----------------------------------------------------------------------------------------------------|---------------------------------|
| Constitu                                                                                                    | ent Services Portal                                                                                                    |                                 |
| Our Services                                                                                                    | Make Payment Apply Now Case Payments Provide Info My Case                                                                                                    |                                 |
|                                                                                                    | Other Parent - Other children living in the<br>home                                                                                                    |                                 |
| Our Services<br>Calculate<br>Guided<br>Worksheet<br>Public<br>Assistance<br>Existing Case<br>My Calculations<br>Other Children<br>Review<br>Register<br>Office Finder | If the other parent is seeking an adjustment for <u>other qualified children</u> in the home, please answer the quasiions below:<br>• Is the other parent legally responsible for the qualified child? (Step children do not qualify)<br>• Yes C No C Unknown<br>• Does the qualified child live in the other parent's home?<br>• Yes C No C Unknown<br>• Does the other parent actually support the qualified child?<br>• Yes C No C Unknown<br>• Is the child subject to a Preexisting Child Support Order?<br>• Yes C No C Unknown<br>• Is the qualified child currently before the court to set, modify, or enforce child support?<br>• Yes C No C Unknown |                                 |
| FAQ<br>Site Map                                                                                                    | For determining qualification, please click 'NEXT' button. *Required Entry                                                                                                    |                                 |
| Sign In                                                                                                    | PREVIOUS     SAVE FOR LATER     NEXT                                                                                                    |                                 |
|                                                                                                    | Reading And Letter A. Letter transmiss Linconstruction Lincons Construction variation                                                                                                    |                                 |
|                                                                                                    |                                                                                                    | 🔒 🕞 Internet 👘 100% 🔹           |

#### Other Parent—Special Circumstances

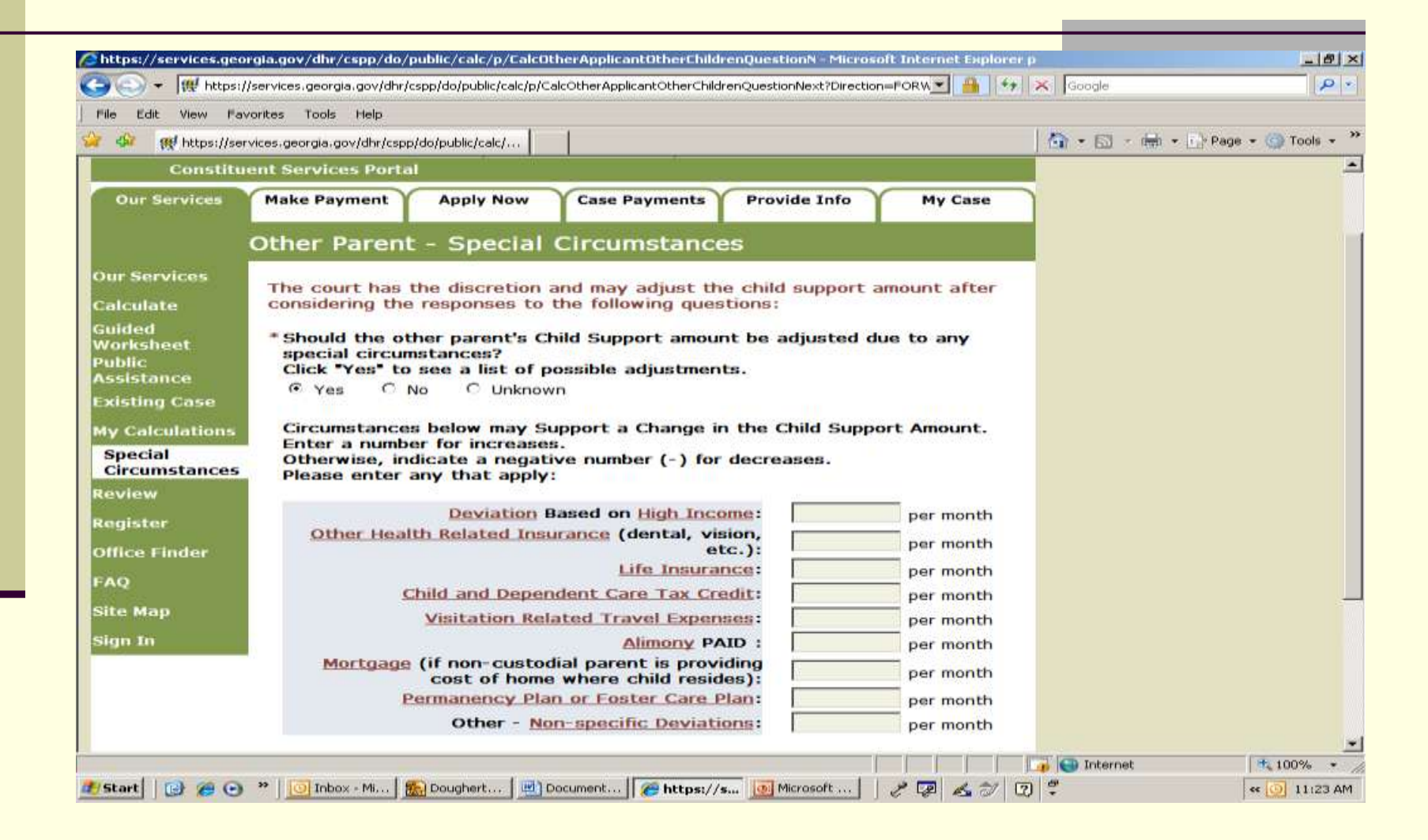

### **Explanation of Special Circumstances**

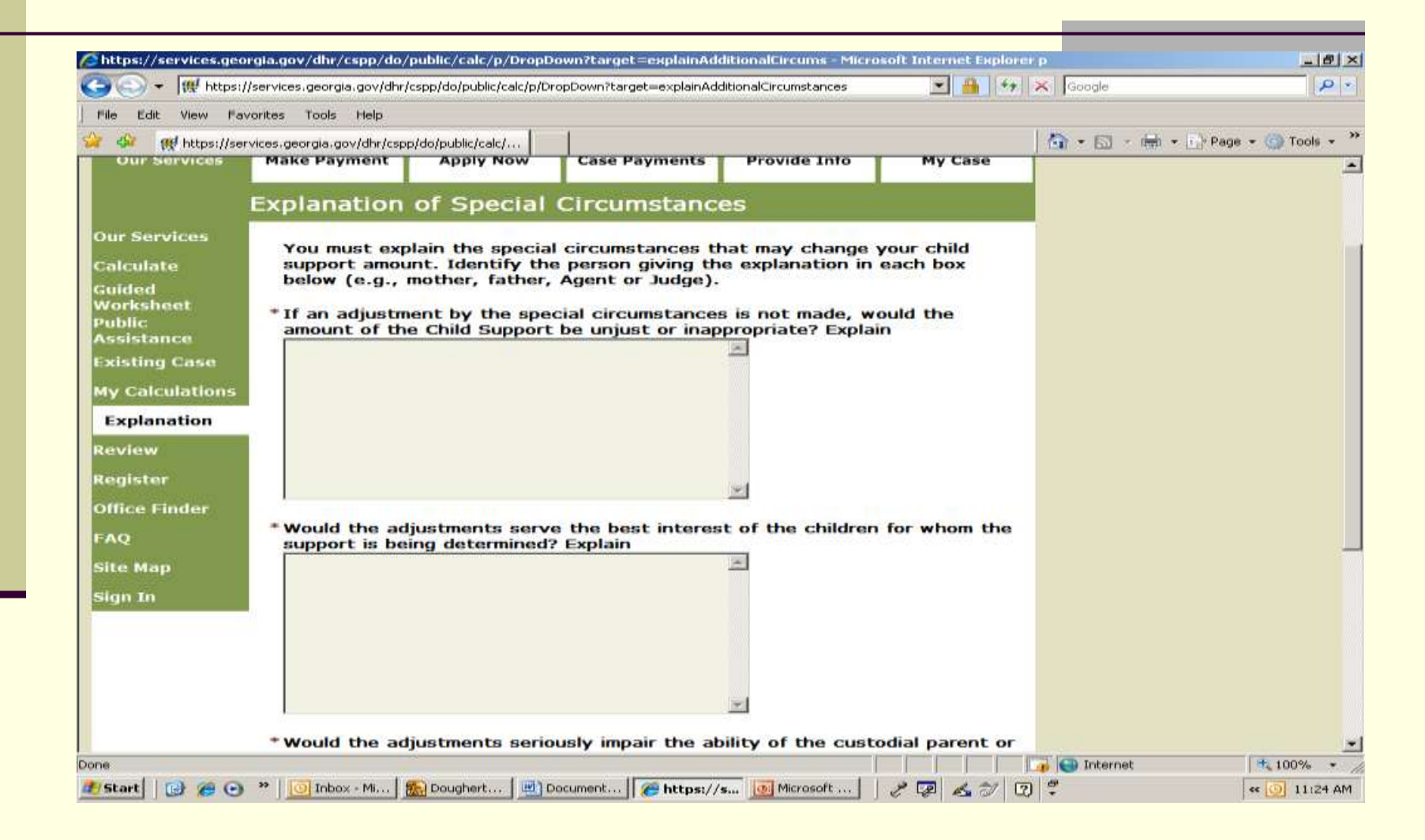

# Check to see whether your worksheet is finished by clicking "Review."

| Ma uctos://se                          | rvices.georgia.gov/dbr/cspp/do/public/calc/                                                                                                    | 🔄 🐨 🔂 🔹 👘 🔹 🔂 Page 🔹 🌍 Tools 🔹      |
|----------------------------------------|----------------------------------------------------------------------------------------------------|-------------------------------------|
| geòrgia.<br>Online access to Ge        | gov<br>orgia government                                                                                                    |                                     |
| Constit                                | georgia.gov Agencies & Organizations FAQ Wednesday.                                                                                                    | . May 9, 2007                       |
| Our Services                           | Make Payment Apply Now Case Payments Provide Info M                                                                                                    | y Case                              |
|                                        | Review                                                                                                    |                                     |
| ur Services<br>alculate                | Click on the links to provide required information.                                                                                                    |                                     |
| uided                                  | Children                                                                                                    |                                     |
| /orksheet<br>ublic                     | Current Court Case                                                                                                    |                                     |
| ssistance                              | Civil Action Case Number is required.                                                                                                    |                                     |
| xisting Case                           | Other Information                                                                                                    |                                     |
| y Calculations                         | Explanation of Special Circumstances                                                                                                    | unt of                              |
| eview<br>evister<br>ffice Finder<br>AQ | the Child Support be unjust or inappropriate? Explain is required.<br>Would the adjustments serve the best interest of the children for whom th<br>is being determined? Explain is required.<br>Would the adjustments seriously impair the ability of the custodial parent on<br>nonparent custodian to maintain minimally adequate housing, food and clot<br>children being supported by the order and to provide other basic necessitie<br>Explain is required. | e support<br>pr<br>ching for<br>287 |
| ite Map                                | SAVE FOR LATER VIEW PRINTER FRIENDLY                                                                                                    |                                     |

Click

### Print the Worksheet—Click "View Printer Friendly."

| https://services.geo                                       | rgia.gov/dhr/cspp/do/public/calc/p/CalcEsplainAdditionalCircNext?Direction=-Microsoft Internet Esplorer p                                                                                                    | X                                |
|------------------------------------------------------------|----------------------------------------------------------------------------------------------------|----------------------------------|
| 🕥 + 🕅 https:/                                              | /services.georgia.gov/dhr/cspp/do/public/calc/p/CalcExplainAdditionalCircNext?Direction=FORWARD 📃 🔒 🚱                                                                                                    | K Google                         |
| le Edit View Fa                                            | vorites Tools Help                                                                                                    |                                  |
| 🍻 👷 https://set                                            | rvices.georgia.gov/dhr/cspp/do/public/calc/                                                                                                    | 🟠 • 🖾 - 🖮 • 📄 Page • 🌀 Tools • 🍟 |
| ge Ùrgia.<br>Online access to Geo                          | GOV<br>rgia government<br>Wednesday, May 9, 2007                                                                                                    |                                  |
| Constitu                                                   | ent Services Portal                                                                                                    |                                  |
| Our Services                                               | Make Payment Apply Now Case Payments Provide Info My Case                                                                                                    |                                  |
|                                                            | Review                                                                                                    |                                  |
| )ur Services<br>Calculate                                  | Click on the links to provide required information.                                                                                                    |                                  |
| Guided                                                     | Children                                                                                                    |                                  |
| Vorksheet<br>Public<br>Assistance                          | Current Court Case<br>Civil Action Case Number is required.                                                                                                    |                                  |
| xisting Case                                               | Other Information                                                                                                    |                                  |
| ly Calculations<br>eview<br>egister<br>office Finder<br>AQ | Explanation of Special Circumstances<br>If an adjustment by the special circumstances is not made, would the amount of<br>the Child Support be unjust or inappropriate? Explain is required.<br>Would the adjustments serve the best interest of the children for whom the support<br>is being determined? Explain is required.<br>Would the adjustments seriously impair the ability of the custodial parent or<br>nonparent custodian to maintain minimally adequate housing, food and clothing for<br>children being supported by the order and to provide other basic necessities?<br>Explain is required. |                                  |
| Site Map<br>Sign In                                        | SAVE FOR LATER VIEW PRINTER FRIENDLY                                                                                                    | - Click here                     |

### Print the Worksheet—Click "File."

| → W https://services.                                                             | Google                                    | 2                                                                                                    |                                                             |               |                  |
|-----------------------------------------------------------------------------------|-------------------------------------------|----------------------------------------------------------------------------------------------------|-------------------------------------------------------------|---------------|------------------|
| File Edit View Favorites                                                          | Tools Help                                |                                                                                                    |                                                             |               |                  |
| 🐔 🏘 https://services.geo                                                          | rgia.gov/dhr/cspp/do/public               | /calc/                                                                                                    |                                                             | 🖄 • 🗟 · 🖷 • [ | 👌 Page 👻 🌍 Tools |
| ge Orgia.gov<br>Online access to Georgia gover                                    | nment                                     | ×                                                                                                    |                                                             |               |                  |
|                                                                                   | georgia.gov                               | Agencies & Organizations [FAQ                                                                                                    | Wednesday,                                                  | May 9, 2007   |                  |
| Constituent Se                                                                    | rvices Portal                             |                                                                                                    |                                                             |               |                  |
| Back to Review Page                                                               |                                           |                                                                                                    |                                                             |               |                  |
| Olive Oyl<br>Plaintiff<br>vs.<br>Popeye The Sail<br>Defendar<br>Mother: Dlive Oyl | IN THE SUPERIOR C<br>STA<br>Ior Man<br>It | Civil Action Case No.<br>M-D Case No.<br>M-D Case No.<br>Modification<br>Initial Action Modification<br>Initial Date of Final Child Support | odification<br>on Information<br>t Order: <u>03/15/2006</u> |               |                  |
| Mother: Olive Oyl                                                                 |                                           | Father: Popeye The Sallor Man                                                                                                    |                                                             |               |                  |
| L                                                                                 | Children for Whom Supp                    | oort is Being Determined in This Case                                                                                                    |                                                             |               |                  |
| Name                                                                              | Birth Date                                | Name                                                                                                    | Birth Date                                                  |               |                  |
| Sweet Sallor                                                                      | 02/14/2002                                |                                                                                                    |                                                             |               |                  |
|                                                                                   |                                           |                                                                                                    |                                                             |               |                  |
|                                                                                   |                                           |                                                                                                    |                                                             |               |                  |
|                                                                                   |                                           |                                                                                                    |                                                             |               |                  |
|                                                                                   | 5                                         |                                                                                                    |                                                             |               |                  |
|                                                                                   | 6                                         |                                                                                                    |                                                             |               |                  |
|                                                                                   |                                           |                                                                                                    |                                                             | 📑 💽 Internet  | 100%             |
| Start 12 ( > >> 10                                                                | Tobox - Mi 1 50 Doughe                    | rt Document Me https                                                                                                    | 1/s. Microsoft                                              | A 71 [7] #    | ss (0) 110       |

Click

#### Print the Worksheet: Click "Print."

|       | File Edit View Fax                                                                               | orites Tools Help                                                                                                    |                                    |
|-------|--------------------------------------------------------------------------------------------------|----------------------------------------------------------------------------------------------------|------------------------------------|
|       | New Tab                                                                                          | Ltrl+T a.gov/dhr/cspp/do/public/calc/                                                                                                    | 🛛 🏠 • 🔝 - 📾 • 🔂 Page • 🎯 Tools • 🍟 |
|       | Edit<br>Seve<br>Save As<br>Close Tab<br>Page Setup<br>Print Preview<br>Send<br>Import and Export | Ctri+D<br>Ctri+D<br>Ctri+D |                                    |
|       | Properties<br>Work Offline<br>Exit                                                               | on the links to provide required information.                                                                                                    |                                    |
| Click | Guided<br>Worksheet<br>Public<br>Assistance                                                      | Children<br>Current Court Case<br>Civil Action Case Number is required.                                                                                                    |                                    |
|       | Existing Case                                                                                    | Other Information                                                                                                    |                                    |
|       | My Calculations<br>Review<br>Register<br>Office Finder<br>FAQ<br>Site Map                        | Explanation of Special Circumstances If an adjustment by the special circumstances is not made, would the amount of the Child Support be unjust or inappropriate? Explain is required. Would the adjustments serve the best interest of the children for whom the support is being determined? Explain is required. Would the adjustments seriously impair the ability of the custodial parent or nonparent custodian to maintain minimally adequate housing, food and clothing for children being supported by the order and to provide other basic necessities? Explain is required. SAVE FOR LATER VIEW PRINTER FRIENDLY                                                                                                    |                                    |
|       | Sign In                                                                                          |                                                                                                    | _                                  |
|       | Palatic their second                                                                             | georgia.gov   Privacy   Important Notices   Accessibility   About Us   Portal Assistance                                                                                                    | - <u>-</u>                         |
|       | #Start 0 @ @                                                                                     | * O Tobox - Mi . S Doughert . Document . Microsoft . S https://s                                                                                                    | a a (a) 1:44 PM                    |

### Print the worksheet—click "file," "print," "print" as you did earlier.

| Fdit View Eavorites                                                                                                    | jeorgia.gov/dnr/cspp/do/publ                                                                  | c/caic/caicPrinterFriendly                                                                                                    |                                                                |                  | Google        |                  |
|----------------------------------------------------------------------------------------------------|-----------------------------------------------------------------------------------------------|----------------------------------------------------------------------------------------------------|----------------------------------------------------------------|------------------|---------------|------------------|
| All the services geor                                                                                                    | gia.gov/dhr/cspp/do/public/ca                                                                 | alc/                                                                                                    |                                                                |                  | 🙆 • 📾 • 🖶 • 🕞 | Page 🕶 🍈 Tools 👻 |
| Print     General Options     Select Printer     Add Printer     hpLaserJe     1300 PCL     Status: Ready     Location:     Comment:     Page Range     Al     Selection Current F     Pages: 1     Enter either a single page nui     page range. For example, 5: | Microsoft QuickBor<br>office Doc PDF Conv<br>Print<br>Page<br>mber or a single<br>12<br>Print | Image: Second contract of the second contract of the second contract of th | Wedness<br>dification<br>on Information<br>t Order: 03/15/2006 | day, May 9, 2007 |               |                  |
| Name                                                                                                    | Birth Date                                                                                    | Name                                                                                                    | Birth Date                                                     |                  | Click         |                  |
| Sweet Sailor                                                                                                    | 02/14/2002                                                                                    |                                                                                                    |                                                                |                  |               |                  |
|                                                                                                    |                                                                                               |                                                                                                    |                                                                | -                |               |                  |
|                                                                                                    |                                                                                               |                                                                                                    |                                                                | -                |               |                  |
|                                                                                                    |                                                                                               |                                                                                                    |                                                                | -                |               |                  |
|                                                                                                    |                                                                                               |                                                                                                    |                                                                |                  |               |                  |

### After printing, click "Back to the Review page"

|       | J File Edit View Favorite:                                       | s tools help                                                |                                                                                                    |                                         | 1216801 2000 2000 |                          |
|-------|------------------------------------------------------------------|-------------------------------------------------------------|----------------------------------------------------------------------------------------------------|-----------------------------------------|-------------------|--------------------------|
|       | 😂 🕸 🕵 https://services.                                          | .georgia.gov/dhr/cspp/do/public/                            | calc/                                                                                                    |                                         |                   | 🗄 👻 🔂 Page 👻 🌍 Tools 👻 🎢 |
|       | ge Orgia.gov<br>Online access to Georgia g                       | f<br>Gvisrament                                             | ×                                                                                                    |                                         |                   | Î                        |
|       |                                                                  | georgia.gov                                                 | Agencies & Organizations  FAQ                                                                                                    | Wednesd                                 | lay, May 9, 2007  |                          |
|       | Constituent                                                      | Services Portai                                             |                                                                                                    |                                         |                   |                          |
| Click | Olive<br>Plai<br>Vs.<br>Popeye The<br>Defer<br>Mother: Olive Oyl | IN THE SUPERIOR CO<br>STA<br>Intiff<br>Sallor Man<br>Indant | Civil Action Case No.<br>M-D Case No.<br>Initial Action I Modific<br>Modification I<br>Initial Date of Final Child Support Orc<br>Father: Popeye The Sallor Man | ation<br>Information<br>der: 03/15/2006 |                   |                          |
|       |                                                                  | Children for Whom Supp                                      | ort is Being Determined in This Case                                                                                                    |                                         |                   |                          |
|       | Name                                                             | Birth Date                                                  | Name                                                                                                    | Birth Date                              |                   |                          |
|       | Sweet Salior                                                     | 02/14/2002                                                  |                                                                                                    |                                         | -                 |                          |
|       |                                                                  |                                                             |                                                                                                    |                                         |                   |                          |
|       |                                                                  |                                                             |                                                                                                    |                                         | -                 |                          |
|       |                                                                  |                                                             |                                                                                                    |                                         |                   |                          |

### Click "Save for Later."

| rile Edit View Pav                                                                   |                                                                                                    | 🛛 🗛 🔹 🔂 🔹 📾 🔹 🕞 Page 🕶 🎯 Tools 🔹 🍟 |
|--------------------------------------------------------------------------------------|----------------------------------------------------------------------------------------------------|------------------------------------|
| ge Orgia . (<br>Online access to Geo                                                 | gio government<br>gio government<br>georgia.gov Agencies & Organizations FAQ Wednesday, May 9,                                                                                                    | 2007                               |
| Constitu<br>Our Services                                                             | ent Services Portal Make Payment Apply Now Case Payments Provide Info My Case                                                                                                    |                                    |
| our services                                                                         | Pavlaw                                                                                                    |                                    |
| Our Services<br>Calculate                                                            | Click on the links to provide required information.                                                                                                    |                                    |
| Guided<br>Worksheet<br>Public<br>Assistance                                          | Children<br>Current Court Case<br>Civil Action Case Number is required.                                                                                                    |                                    |
| Existing Case                                                                        | Other Information                                                                                                    |                                    |
| My Calculations<br>Review<br>Register<br>Office Finder<br>FAQ<br>Site Map<br>Sign In | Explanation of Special Circumstances<br>If an adjustment by the special circumstances is not made, would the amount of<br>the Child Support be unjust or inappropriate? Explain is required.<br>Would the adjustments serve the best interest of the children for whom the supp<br>is being determined? Explain is required.<br>Would the adjustments seriously impair the ability of the custodial parent or<br>nonparent custodian to maintain minimally adequate housing, food and clothing for<br>children being supported by the order and to provide other basic necessities?<br>Explain is required.<br>SAVE FOR LATER<br>VIEW PRINTER FRIENDLY | port                               |
| sign In                                                                              |                                                                                                    |                                    |
| vascript:null                                                                        | georgia.gov   Privacy   Important Notices   Accessionity   About Us   Portai Assistance                                                                                                    | 📑 😋 Internet 🕴 🔩 100% 🔹            |
| MStart B 20 0                                                                        | 🤲 💽 Inbox - Mi 🐘 Doughert 🔄 Document 💘 https://s 💽 Microsoft 📝 👰 🚜 🌧                                                                                                    | 7 [7] 🖑 🔍 🔍 11:33 AM               |

## Print the page which shows the confirmation number!!!

| éhttps://services.geo                                                    | rgia.gov/dhr/cspp/do/                                                    | public/calc/CalcRevie                                                                                           | ewNextMother?Save=t                                                                                        | rue - Microsoft Intern                                              | et Explorer prov                                  | vided by 1           | t in the second second | X                      |
|--------------------------------------------------------------------------|--------------------------------------------------------------------------|----------------------------------------------------------------------------------------------------|----------------------------------------------------------------------------------------------------|---------------------------------------------------------------------|---------------------------------------------------|----------------------|------------------------|------------------------|
| 🕒 🗢 🐺 https://                                                           | /services.georgia.gov/dhr/                                               | /cspp/do/public/calc/CalcF                                                                                      | ReviewNextMother?Save=t                                                                                    | rue                                                                 |                                                   | ·++ 🗡                | Google                 | <b>₽</b> -             |
| File Edit View Fav                                                       | vorites Tools Help                                                       |                                                                                                    |                                                                                                    |                                                                     |                                                   |                      |                        |                        |
| 🚖 🏟 🙀 https://ser                                                        | vices.georgia.gov/dhr/cspj                                               | p/do/public/calc/                                                                                               |                                                                                                    |                                                                     |                                                   |                      | 🏠 • 🔊 - 🖶              | 🔹 🛃 Page 👻 🎯 Tools 👻 🎽 |
|                                                                          |                                                                          |                                                                                                    | •                                                                                                    |                                                                     |                                                   |                      |                        | <u> </u>               |
| ge Orgia.c                                                               | gov<br>rgia government                                                   |                                                                                                    | Office of<br>CHILI<br>GEORGIA                                                                              | D SUPPORT S                                                         | ERVICES                                           | DHR                  |                        |                        |
|                                                                          | ge                                                                       | eorgia.gov Agencies                                                                                             | & Organizations FAQ                                                                                        | We                                                                  | ednesday, May 9                                   | 9, 2007              |                        |                        |
| Constitu                                                                 | ent Services Porta                                                       | al                                                                                                    |                                                                                                    |                                                                     | -                                                 |                      |                        |                        |
| Our Services                                                             | Make Payment                                                             | Apply Now                                                                                                    | Case Payments                                                                                              | Provide Info                                                        | My Case                                           | e                    |                        |                        |
|                                                                          | Review                                                                   |                                                                                                    |                                                                                                    |                                                                     | _                                                 |                      |                        |                        |
| Our Services<br>Calculate<br>Guided<br>Worksheet<br>Public<br>Assistance | Calculator<br>your calcu<br>If you mis<br>child supp<br>Click on the lir | r worksheet saved<br>ulator confirmatior<br>splace your saved<br>port calculation.<br><b>hks to provide r</b> o | l with confirmation r<br>n number for retrievi<br>calc <u>ulator confirma</u><br><b>equired informatio</b> | number 0033F45FE<br>ng your saved cale<br>tion number, you n<br>on. | EF. Please rec<br>culator works<br>nust start a n | cord<br>heet.<br>iew |                        |                        |
| Existing Case                                                            | Children                                                                 |                                                                                                    |                                                                                                    |                                                                     |                                                   |                      |                        |                        |
| My Calculations                                                          | Current Court Ca<br>Civil Action                                         | <u>ase</u><br>Case Number is re                                                                                 | equired.                                                                                                   |                                                                     |                                                   |                      |                        |                        |
| Review                                                                   | Other Informat                                                           | tion                                                                                                    |                                                                                                    |                                                                     |                                                   |                      |                        |                        |
| Register                                                                 | Explanation of S                                                         | pecial Circumstand                                                                                              | ces                                                                                                    |                                                                     |                                                   |                      |                        |                        |
| Office Finder                                                            | If an adjust<br>the Child Su                                             | ment by the spec<br>upport be unjust o                                                                          | ial circumstances is<br>r inappropriate? Exp                                                               | not made, would t<br>lain is required.                              | the amount o                                      | f                    |                        |                        |
| FAQ                                                                      | is being det                                                             | ermined? Explain is                                                                                             | s required.                                                                                                | r the children for v                                                | vnom the sup                                      | port                 |                        |                        |
| Site Map                                                                 | Would the a                                                              | adjustments seriou<br>custodian to maint                                                                        | isly impair the ability                                                                                    | / of the custodial p<br>ate housing, food a                         | parent or<br>and clothing f                       | for                  |                        |                        |
| Sign In                                                                  | children bei<br>Explain is re                                            | ng supported by t<br>quired.                                                                                    | he order and to pro                                                                                        | vide other basic ne                                                 | ecessities?                                       |                      |                        |                        |
|                                                                          |                                                                          |                                                                                                    | 1                                                                                                    |                                                                     |                                                   |                      |                        | <b>_</b>               |
|                                                                          |                                                                          |                                                                                                    |                                                                                                    |                                                                     |                                                   |                      | 😽 😋 Internet           | 🔍 100% 👻 //            |
| 🏄 Start 🛛 🚱 🏉 📀                                                          | » 🕒 Inbox - Mi                                                           | 🏡 Doughert 🛛 📑 Do                                                                                               | ocument 🥻 🏉 https://                                                                                       | s 💽 Microsoft                                                       | 2 😨 💪 🖯                                           | 1 🕐                  | <b>₽</b>               | « 🙆 11:42 AM           |

### Print the confirmation number page!!!

- If you do not print the confirmation number for later use, you will NOT be able to re-enter your saved worksheet.
- Only YOU are able to keep the confirmation number. There's no "I forgot my number" help.
- If you copy it down by hand, you might make a mistake. The number must be entered EXACTLY as it is shown on the screen.
- Note: The letter O and the number 0 look alike on the screen.

### Click "file," "print," "print."

| Edit View Pavorites Tools Help                                                                                                    |                               |
|----------------------------------------------------------------------------------------------------|-------------------------------|
| 🕼 👯 https://services.georgia.gov/dhr/cspp/do/public/calc/                                                                                                    | 🔄 🔹 🔂 🔹 👘 🔹 📑 Page 👻 Go Tools |
| Print       Y ×         General Options       Options         Select Printer       Select Printer         Add Printer       Impl LaserJet:         Microsoft       QuickBooks         Office Doc       PDF Converter         Status:       Ready         Location:       Print to file         Comment:       Print to file         Page Range       Find Printer.         All       Comment Page         Pages:       12         Enter either a single page number or a single       12         Dance for example 512       12                                                                                                    | se<br>cord<br>sheet,<br>new   |
| Print         Cancel         Apply           gister         Explanation of Special Circumstances         If an adjustment by the special circumstances is not made, would the amount the Child Support be unjust or inappropriate? Explain is required. Would the adjustments serve the best interest of the children for whom the suis being determined? Explain is required. Would the adjustments seriously impair the ability of the custodial parent or nonparent custodian to maintain minimally adequate housing, food and clothing children being supported by the order and to provide other basic necessities? Explain is required. | of<br>pport<br>for            |

This child support calculator is based on Georgia laws and court rules.

- The law which governs these calculations is O.C.G.A. 19-6-15. You may view this online at <u>http://w3.lexis-</u> <u>nexis.com/hottopics/gacode/Default.asp</u>.
- The court rule which governs these calculations is Uniform Superior Court Rule 24.2. You may view this rule online at <u>http://www.georgiacourts.org/courts/superior/uniform\_rules.html</u>.

### You can get additional training materials at <u>www.georgiacourts.org/csc</u>.

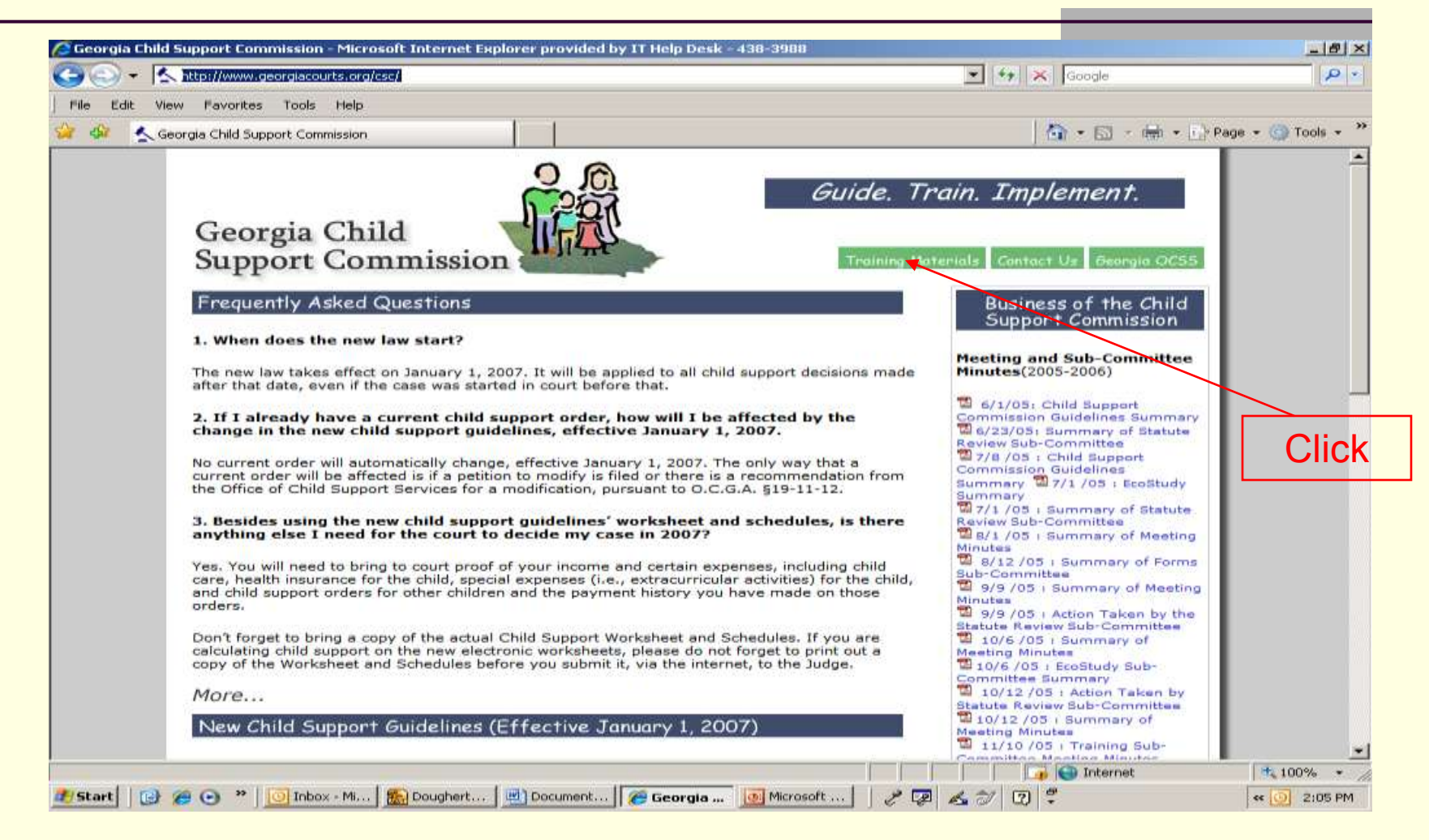

### Additional Training Materials

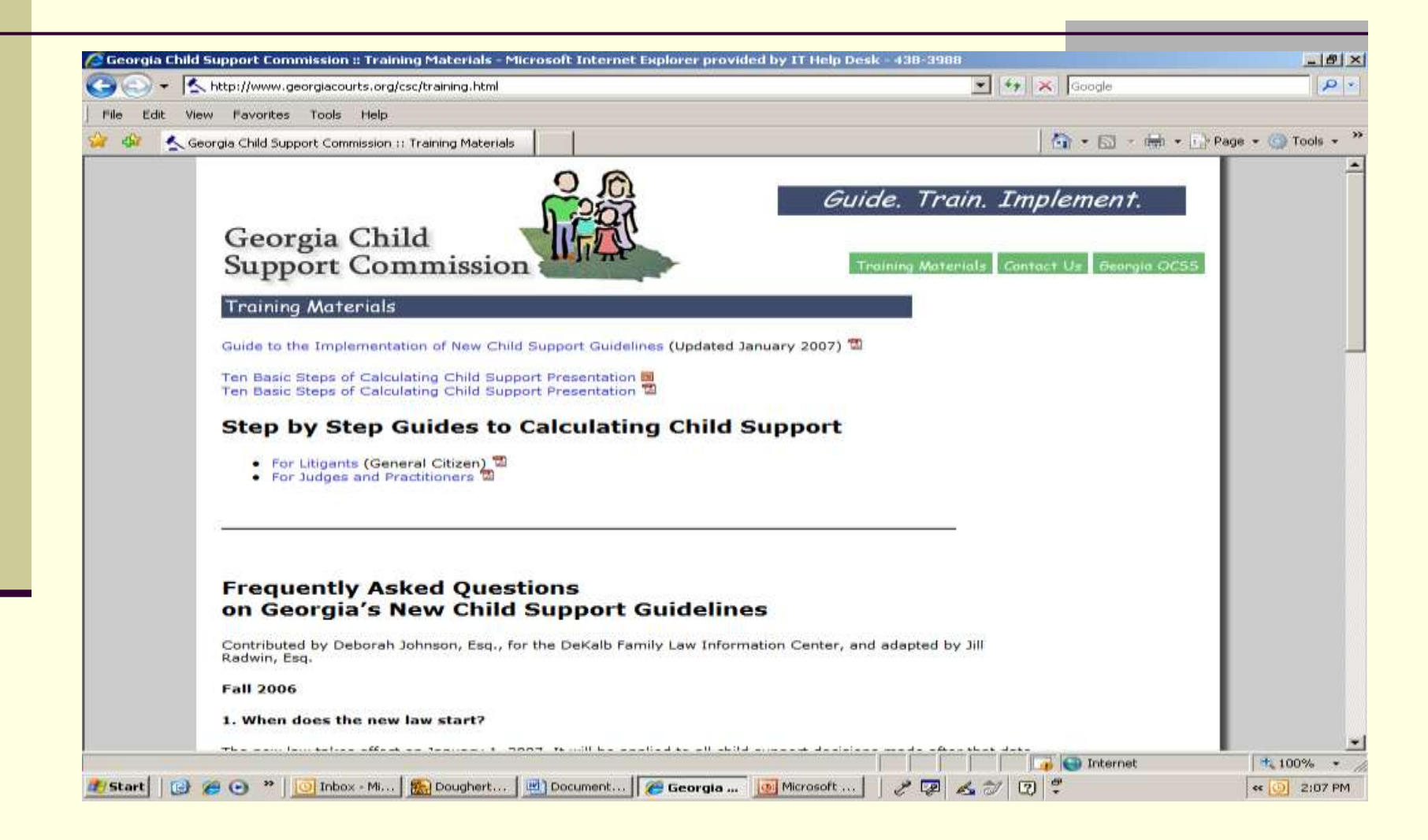